# brother.

# DCP-9045CDN

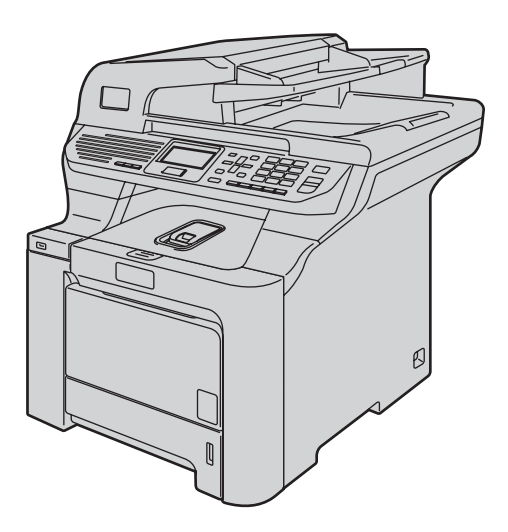

Innan du börjar använda maskinen måste du installera maskinvaran och drivrutinerna. Information om hur du ställer in och installerar finns i den här Snabbguiden.

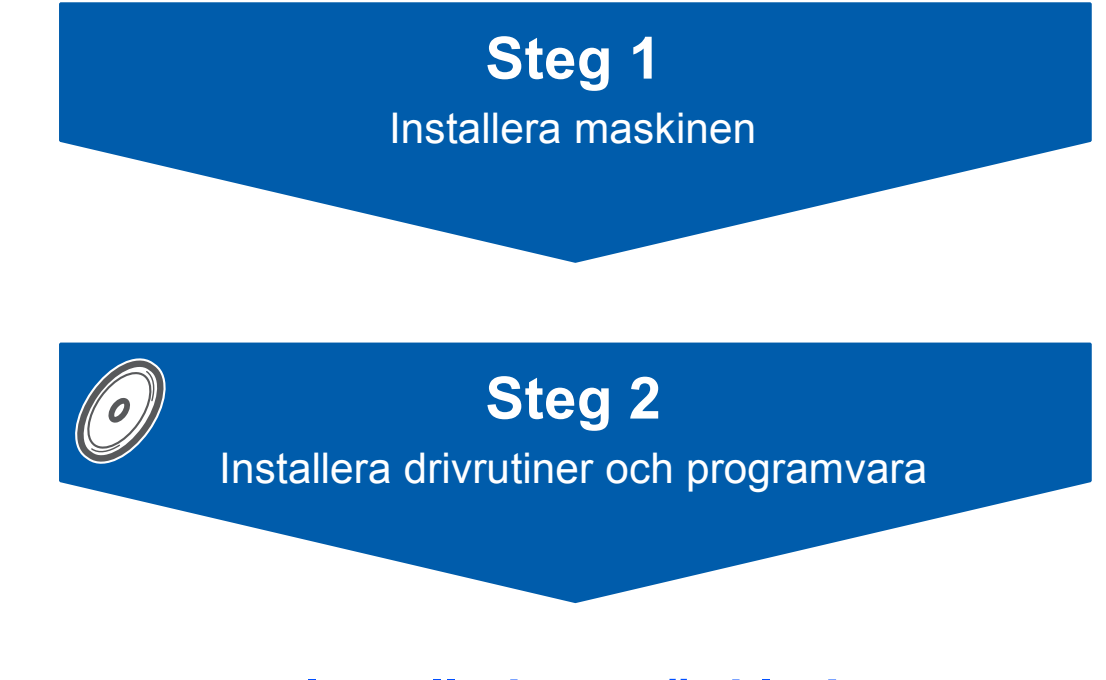

# Installationen är klar!

Förvara den här Snabbguiden och den medföljande cd-skivan på en plats där du snabbt och lätt kan nå den för framtida bruk.

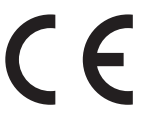

# Symboler som används i denna bruksanvisning

| Varning                                                                                                    | Elektrisk fara                                                                                                    | Het yta                                                                                                    | <b>V</b> ar försiktig                                                                                         |
|----------------------------------------------------------------------------------------------------|----------------------------------------------------------------------------------------------------|----------------------------------------------------------------------------------------------------|----------------------------------------------------------------------------------------------------|
| Talar om hur du ska göra för<br>att förhindra personskador.                                                                        | lkonerna för elektriska faror<br>anger att det finns risk för<br>elstötar.                                                                      | lkonerna för heta ytor visar<br>var det finns heta delar på<br>maskinen som du inte bör<br>röra.                                                                             | Procedurer du måste följa<br>eller undvika för att inte<br>orsaka skador på skrivaren<br>eller andra föremål. |
| <b>O</b> lämplig installation                                                                                                    | Obs                                                                                                    | Bruksanvisning,<br>Bruksanvisning för<br>programanvändare eller<br>Bruksanvisning för<br>nätverksanvändare                                                                   |                                                                                                    |
| Ikoner för olämplig<br>installation informerar dig om<br>enheter och funktioner som<br>inte är kompatibla med den<br>här maskinen. | Information om hur du agerar i<br>en viss situation eller hur du<br>kan använda den aktuella<br>funktionen tillsammans med<br>andra funktioner. | Hänvisar till<br>Bruksanvisningen,<br>Bruksanvisning för<br>programanvändare eller<br>Bruksanvisning för<br>nätverksanvändare som<br>finns på den medföljande cd-<br>skivan. |                                                                                                    |

### Säkerhetsföreskrifter

| Använda maskinen på ett säkert sätt | 2 |
|-------------------------------------|---|
| Föreskrifter                        | 4 |

### Komma igång

| Förpackningens innehåll | . 6 |
|-------------------------|-----|
| Kontrollpanel           | . 8 |

## Steg 1 – Installera maskinen

| Ta bort förpackningsmaterialet från maskinen | 9  |
|----------------------------------------------|----|
| Montera tonerkassetterna                     | 10 |
| Fylla på papper i pappersfacket              | 11 |
| Frigör skannerlåset                          | 11 |
| Ansluta nätsladden                           | 12 |
| Välja språk                                  | 12 |
| Ställa in datum och tid                      | 13 |
| Ställ in skärmkontrast                       | 13 |

## Steg 2 – Installera drivrutin och programvara

### Windows®

| For USB-anvandare                                                                            |    |
|----------------------------------------------------------------------------------------------|----|
| (för Windows <sup>®</sup> 2000 Professional/XP/XP Professional x64 Edition/Windows Vista™) 1 | 16 |
| För nätverksanvändare                                                                        |    |
| (för Windows <sup>®</sup> 2000 Professional/XP/XP Professional x64 Edition/Windows Vista™) 1 | 19 |
| För Windows Server <sup>®</sup> 2003, se Bruksanvisning för nätverksanvändare på cd-skivan.  |    |
| Brandväggsinställningar                                                                      | 22 |
|                                                                                              |    |
| Macintosh®                                                                                   |    |

| För USB-användare                             | 24 |
|-----------------------------------------------|----|
| För Mac OS <sup>®</sup> X 10.2.4 eller senare | 24 |
| För nätverksanvändare                         | 26 |
| För Mac OS <sup>®</sup> X 10.2.4 eller senare | 26 |
|                                               |    |

### För nätverksanvändare

| Verktygsprogrammet BRAdmin Light (för Windows <sup>®</sup> -användare)       | 29 |
|------------------------------------------------------------------------------|----|
| Installera konfigurationsverktyget BRAdmin Light                             | 29 |
| Inställning av IP-adress, subnet-mask och gateway med hjälp av BRAdmin Light | 29 |
| Verktygsprogrammet BRAdmin Light (för Mac OS <sup>®</sup> X-användare)       | 30 |
| Inställning av IP-adress, subnet-mask och gateway med hjälp av BRAdmin Light | 30 |
| Webbaserad hantering (webbläsare)                                            | 31 |
| Återställa nätverksinställningarna till fabriksinställningarna               | 31 |

### Förbrukningsartiklar och tillbehör

| Tillbehör            | 2 |
|----------------------|---|
| Förbrukningsartiklar | 2 |

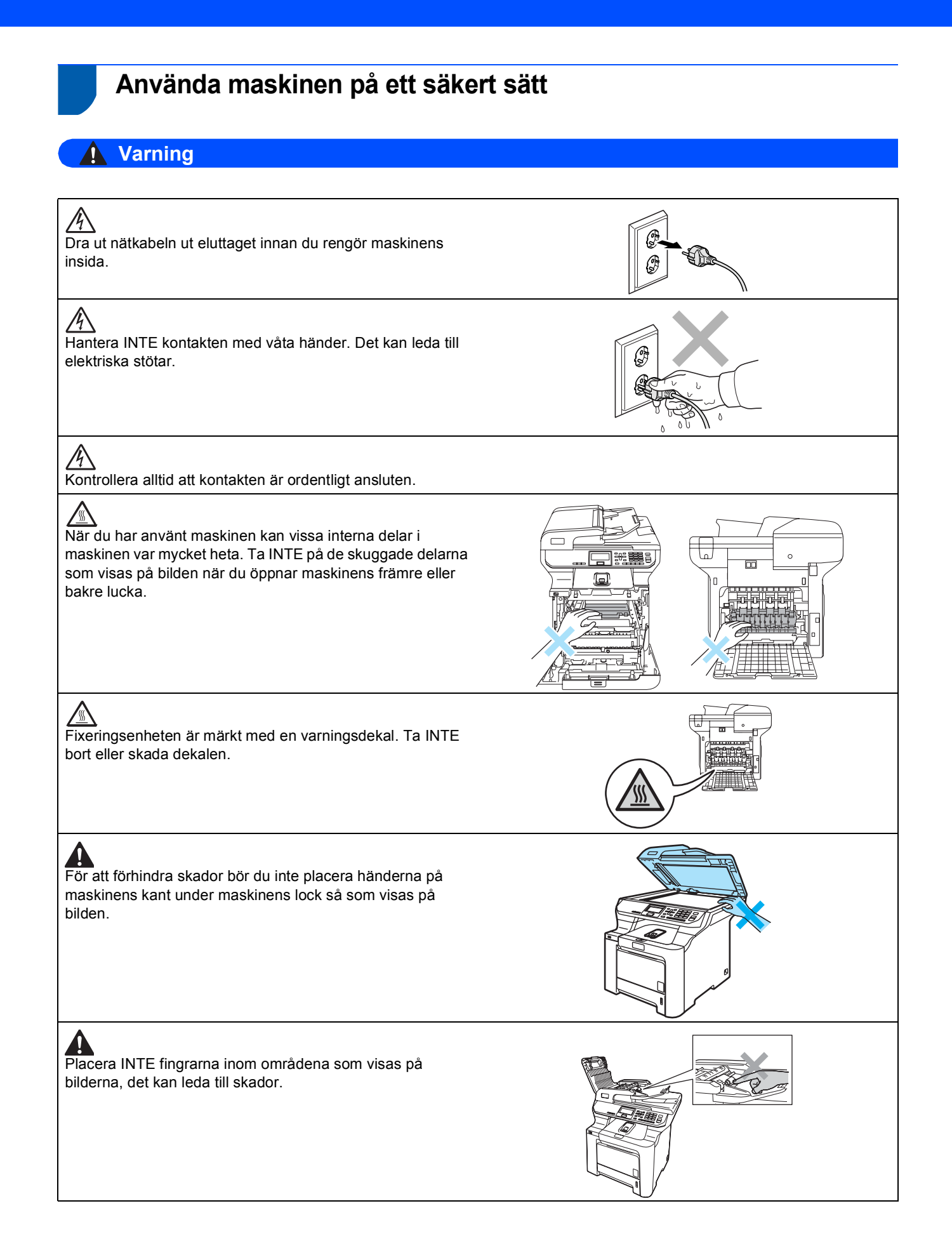

# Säkerhetsföreskrifter

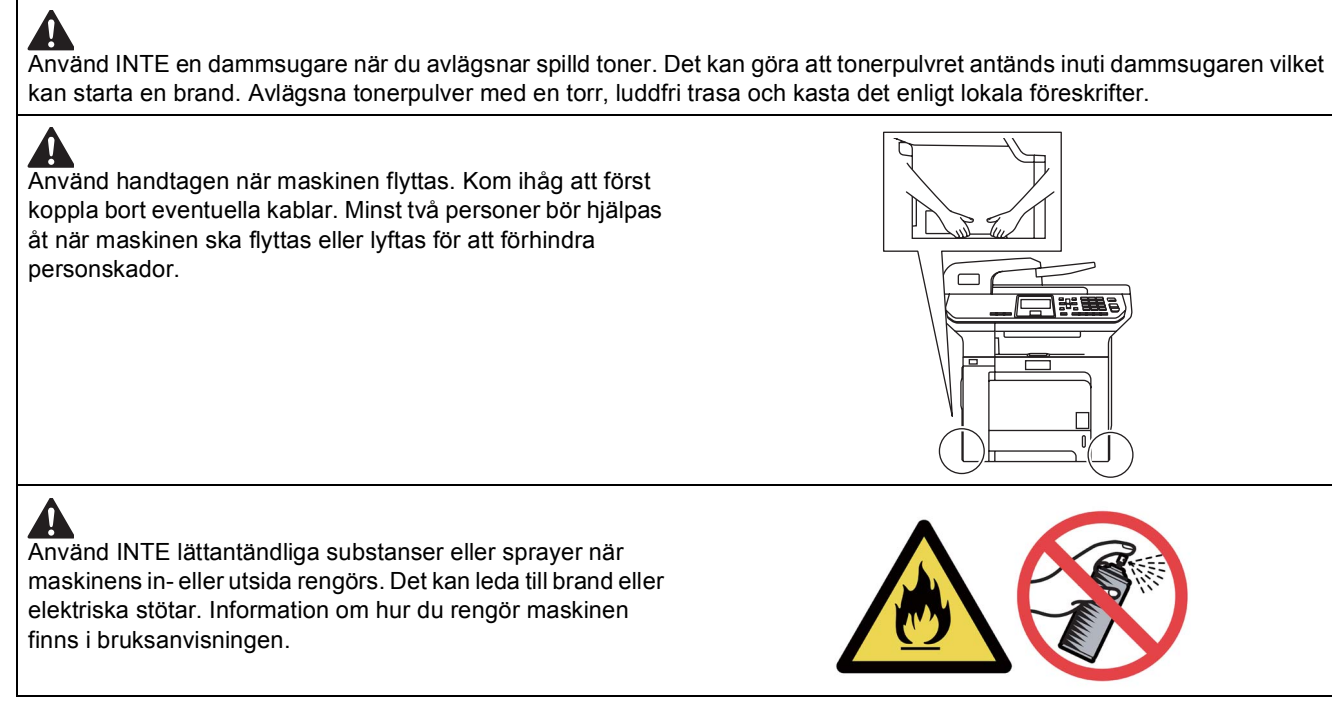

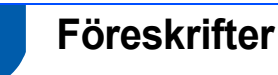

EU-deklaration om överensstämmelse

# brother

#### EC Declaration of Conformity

Manufacturer Brother Industries Ltd., 15-1, Naeshiro-cho, Mizuho-ku, Nagoya 467-8561, Japan

<u>Plant</u> Brother Technology (Shenzhen) Ltd., NO6 Gold Garden Ind. Nanling Buji, Longgang, Shenzhen, China

Herewith declare that:

Products description : Laser Printer Model Number : DCP-9045CDN

is in conformity with provisions of the Directives applied : Low Voltage Directive 73/23/EEC (as amended by 93/68/EEC) and the Electromagnetic Compatibility Directive 89/336/EEC (as amended by 91/263/EEC and 92/31/EEC and 93/68/EEC).

Harmonized standards applied :

Safety EN60950-1+A11:2004

EN55022: 1998 +A1: 2000 +A2: 2003 Class B EMC EN55024: 1998 +A1: 2001 +A2: 2003 EN61000-3-2: 2000 EN61000-3-3: 1995 +A1: 2001

Year in which CE marking was first affixed : 2006

Issued by

: Brother Industries, Ltd.

: 15th December, 2006

Date

Place

: Nagoya, Japan

Signature

Junji Shiota **General Manager** Quality Management Dept. Printing & Solutions Company

# Säkerhetsföreskrifter

#### EU-deklaration om överensstämmelse med R&TTE-direktivet

#### Tillverkare

Brother Industries Ltd., 15-1, Naeshiro-cho, Mizuho-ku, Nagoya 467-8561, Japan

#### Fabrik

Brother Technology (Shenzhen) Ltd., NO6 Gold Garden Ind. Nanling Buji, Longgang, Shenzhen, Kina

Intvoar härmed att:

| Produktbeskrivning | : Laserskrivare |
|--------------------|-----------------|
| ModelInummer       | : DCP-9045CDN   |

uppfyller kraven i de tillämpade direktiven: lågspänningsdirektivet 73/23/EEC (med andringar i 93/68/EEC) och direktivet om elektromagnetisk kompatibilitet 89/336/EEC (med ändringar i 91/263/EEC, 92/31/EEC och 93/68/EEC).

Harmoniserade standarder som tillämpats

| Säkerhet | EN60950-1+A11: 2004                                                                                                    |
|----------|----------------------------------------------------------------------------------------------------|
| EMC      | EN55022: 1998 + A1: 2000 + A2: 2003 Klass B<br>EN55024: 1998 + A1: 2001 + A2: 2003<br>EN61000-3-2: 2000<br>EN61000-3-3: 1995 + A1: 2001 |

CE-märkning tillämpades första gången: 2006

| Utfärdad av | : | Brother Industries, Ltd. |
|-------------|---|--------------------------|
| Datum       | : | 15 december, 2006        |
| Plats       | : | Nagoya, Japan            |

#### IEC 60825-1+A2:2001 specifikation

Den här maskinen är en klass 1-laserprodukt enligt definitionen i IEC 60825-1+A2: 2001specifikationerna. Etiketten nedan förekommer i de länder som stipulerar detta.

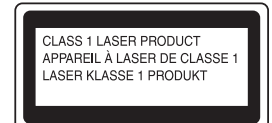

Maskinen är utrustad med en klass 3B-laserdiod som avger osynlig laserstrålning i laserenheten. Skannerenheten får inte öppnas under några omständigheter.

#### Laserdiod

| Maximal strålningseffekt: | 30 mW        |
|---------------------------|--------------|
| Våglängd:                 | 780 - 800 nm |
| Laserklass:               | Klass 3B     |

### **A** Varning

Bruk av reglage, justeringar eller procedurer som inte klart anges i den här handboken kan leda till att du utsätts för osynlig, skadlig strålning

#### **Varning KLASS 1 LASER APPARAT**

Om apparaten används på annat sätt än i denna Bruksanvisning specificerats, kan användaren utsättas för osynlig laserstrålning, som överskrider gränsen för laserklass 1.

#### Varning

#### Viktigt - För din egen säkerhet

Försäkra dig om att den tillhandahållna kontakten ansluts till ett vanligt eluttag som är jordat på rätt sätt sätt via husets ledningsdragning.

Förlängningskablar som används med skrivaren måste ha rätt kontakt och vara jordade. Felaktigt dragna förlängningskablar kan orsaka personskador och skador på utrustningen.

Att utrustningen fungerar som den ska betyder inte att strömförsörjningen är jordad eller att installationen är säker. För din egen säkerhet bör du kontakta en kvalificerad elektriker om du är osäker på om strömförsörjningen är jordad på rätt sätt.

#### Koppla bort enheten

Du måste installera maskinen i närheten av ett eluttag som är lätt åtkomligt. I nödfall måste du dra ut nätsladden ur eluttaget så att strömmen kopplas bort helt.

#### Varning - maskinen måste jordas.

Ledningarna i nätsladden är färgkodade på följande sätt:

| Grön och gul: | Jord         |
|---------------|--------------|
| Blå:          | Neutral      |
| Brun:         | Strömförande |

#### Radiostörningar

Produkten uppfyller EN55022 (CISPR publikation 22)/klass B. När maskinen ansluts till en dator ska följande gränssnittskablar användas.

En USB 2.0-gränssnittskabel som inte är längre än 2 meter.

#### Uppfyllande av internationella ENERGY STAR<sup>®</sup>

Syftet med det internationella programmet ENERGY STAR<sup>®</sup> är att främja utvecklingen av och mängden energieffektiv kontorsutrustning. Som ENERGY STAR<sup>®</sup>-partner har Brother Industries, Ltd. fastställt att denna produkt uppfyller riktlinjerna för energieffektivitet i ENERGY STAR<sup>®</sup>.

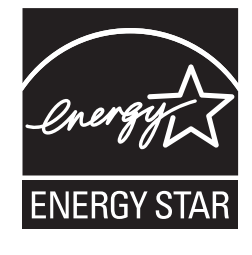

#### EU-direktiv 2002/96/EC och EN50419

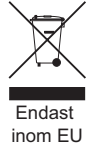

Denna utrustning är markerad med ovanstående återvinningssymbol. Det betyder att när produkten är förbrukad, måste den kastas separat hos ett härför avsett insamlingsställe och inte placeras bland osorterat avfall. Detta kommer att gynna miljön för alla. (Endast inom EU)

## Förpackningens innehåll

Förpackningens innehåll kan variera beroende på inköpsland. Spara allt förpackningsmaterial och skrivarens kartong om du måste flytta skrivaren.

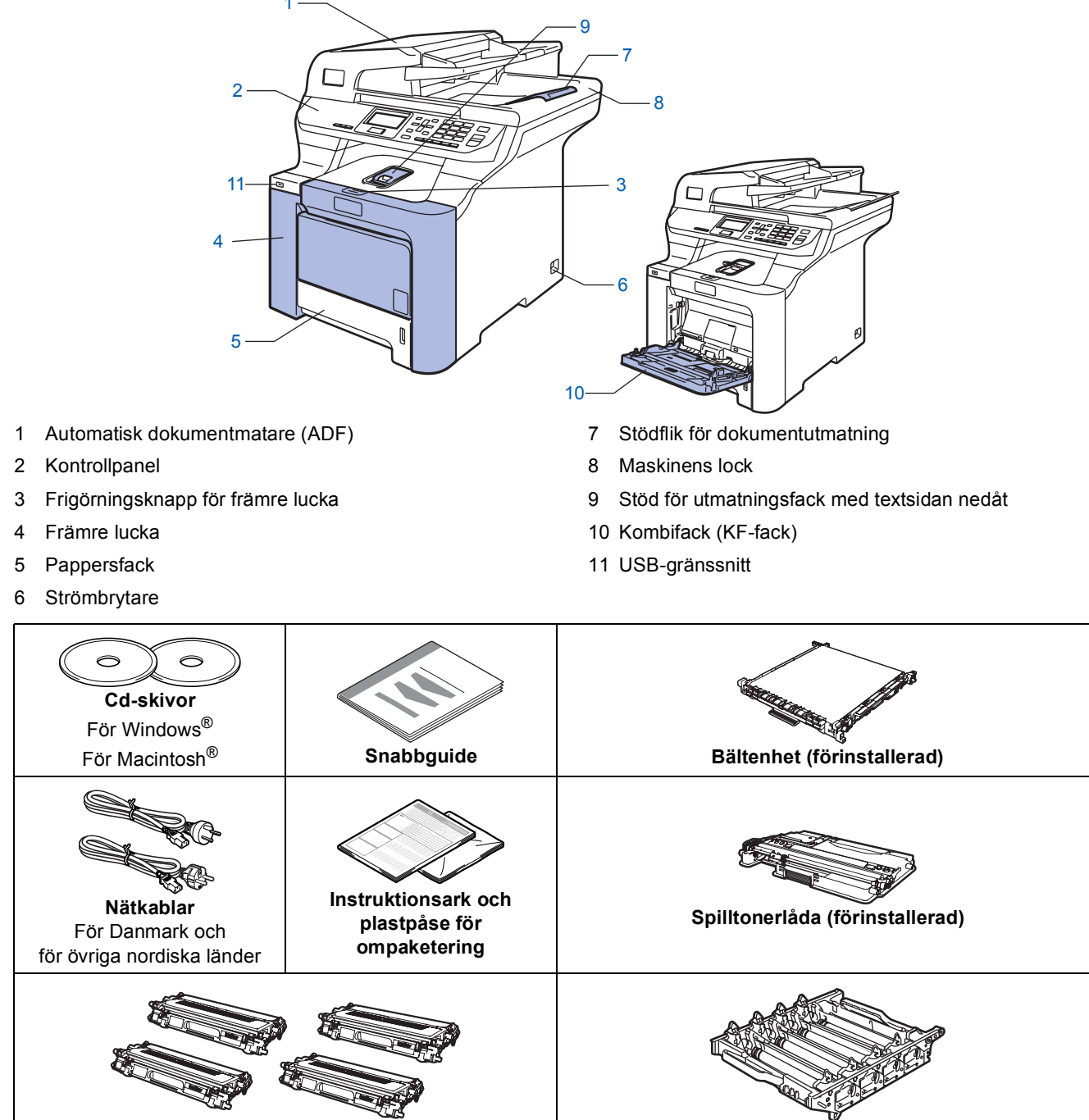

Tonerkassetter (svart, cyan, magenta och gult)

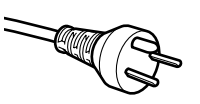

#### För användare i Danmark:

Nätkabeln som levereras med denna maskin har en jordad kontakt med tre stift. Se till att strömkontakten passar till den jordade kontakten med tre stift. Maskinen måste vara jordad, om du är osäker kontakta en behörig elektriker.

Trumma (förinstallerad)

#### För användare i Sverige, Norge och Finland:

Nätkabeln som levereras med denna maskin är jordad på sidan med två bleck. Se till att strömkontakten passar till den jordade kontakten med två bleck. Maskinen måste vara jordad, om du är osäker kontakta en behörig elektriker.

- Försäkra dig om att den tillhandahållna kontakten ansluts till ett standard strömuttag som är jordat på korrekt sätt genom en standard nätanslutningen. Icke jordad utrustning kan orsaka stötar och elektroniska störningar.
- En gränssnittskabel medföljer inte som standard. Köp en lämplig gränssnittskabel för gränssnittet som ska användas (USB- eller nätverkskabel).
- Anslut INTE gränssnittskabeln ännu. Gränssnittskabeln skall anslutas när du får ett meddelande om att göra det under installationen av programvaran.
- USB-gränssnittskabel

Använd inte en USB 2.0 gränssnittskabel som överstiger 2 meter. När du använder en USB-kabel ska du kontrollera att den ansluts till USB-porten på datorn och inte till en USB-port på ett tangentbord eller en icke strömförsörjd USB-hubb.

Nätverkskabel

Använd en rak, partvinnad kabel kategori 5 (eller högre) för 10BASE-T eller 100BASE-TX Fast Ethernetnätverk.

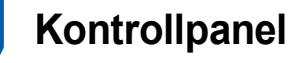

#### DCP-9045CDN

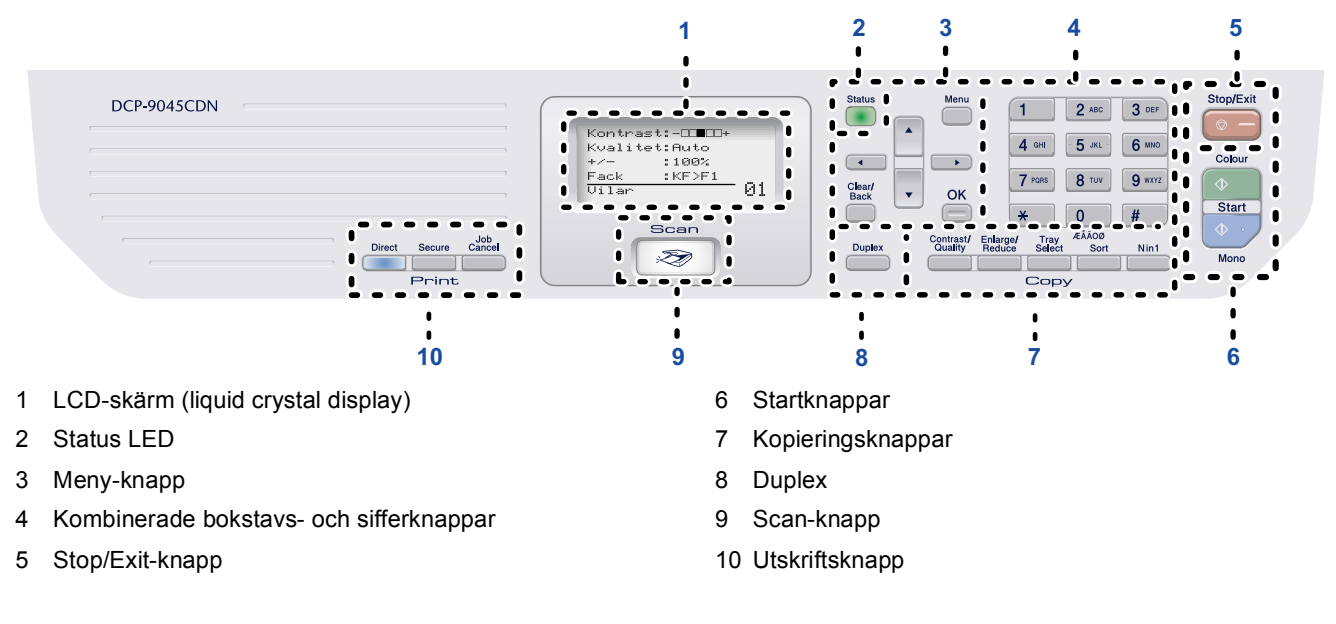

Mer information om kontrollpanelen finns i Genomgång av kontrollpanelen, kapitel 1 i Bruksanvisningen.

### 🖉 Obs

Q

Maskinen är tung och väger cirka 37,8 kg. För att förhindra personskador ska minst två personer lyfta maskinen. Var försiktig så att du inte klämmer fingrarna när maskinen sänks ned.

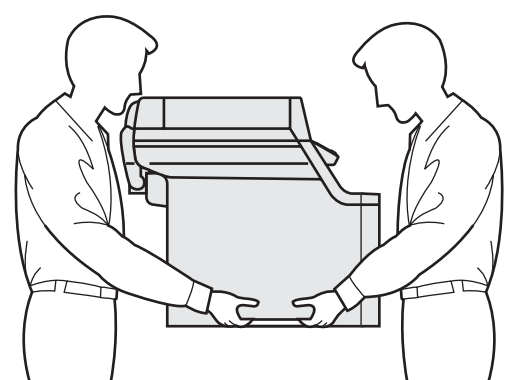

# Steg 1 Installera maskinen

Ta bort förpackningsmaterialet från maskinen

#### Viktigt

Spara allt förpackningsmaterial och kartongen om du måste flytta maskinen.

Olämplig installation Anslut INTE nätkabeln ännu.

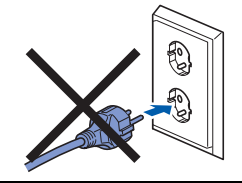

- 1 Ta bort förpackningstejpen från maskinens utsida.
- 2 Tryck på frigörningsknappen för den främre luckan och öppna den främre luckan.

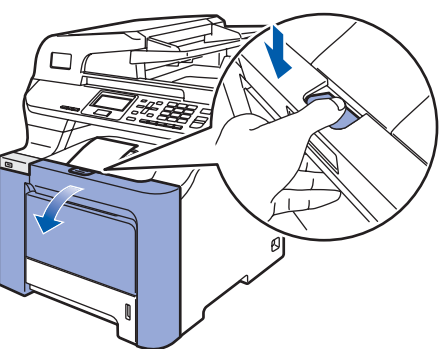

3 Ta bort de fyra orangefärgade förpackningsdelarna så som visas på bilden nedan.

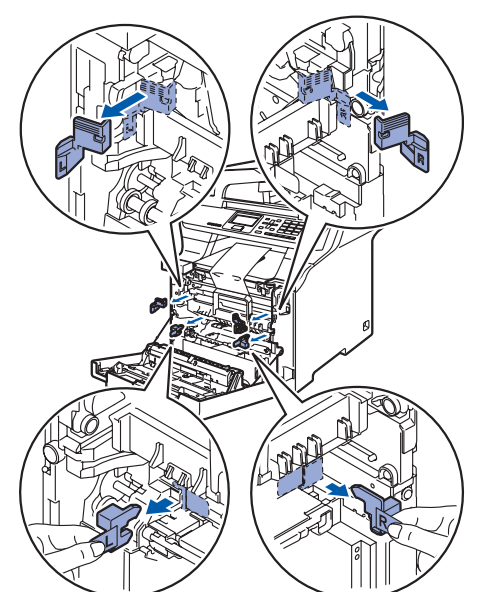

4 Håll i det gröna handtaget på trumman. Lyft upp trumman och dra ut den tills det tar stopp.

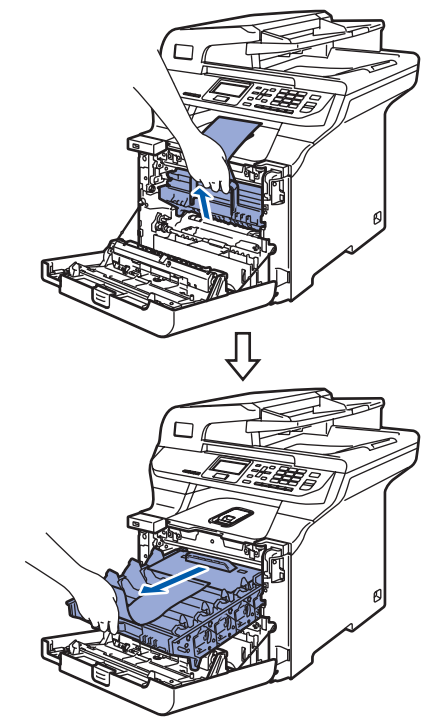

5

Ta bort det orangefärgade förpackningsmaterialet så som visas på bilden nedan.

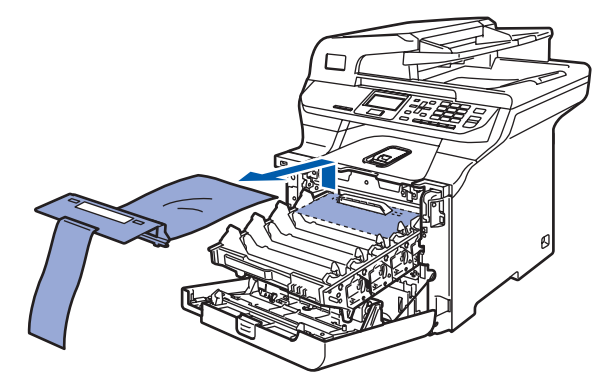

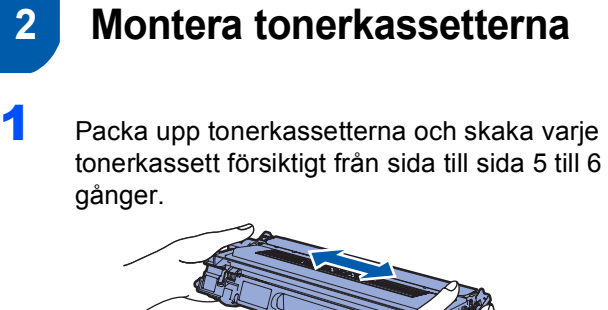

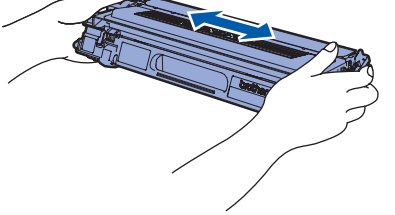

2 Dra bort skyddet.

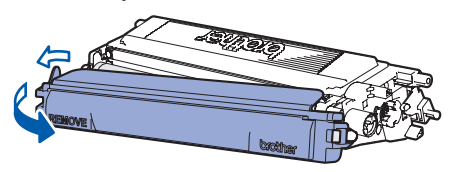

3 Håll i handtaget på tonerkassetten och skjut in den i trumman. Kontrollera att du monterar tonerkassetten med den färg som visas på färgdekalen på trumman och kom ihåg att fälla ned tonerkassettens handtag (1) när tonerkassetten sitter på plats.

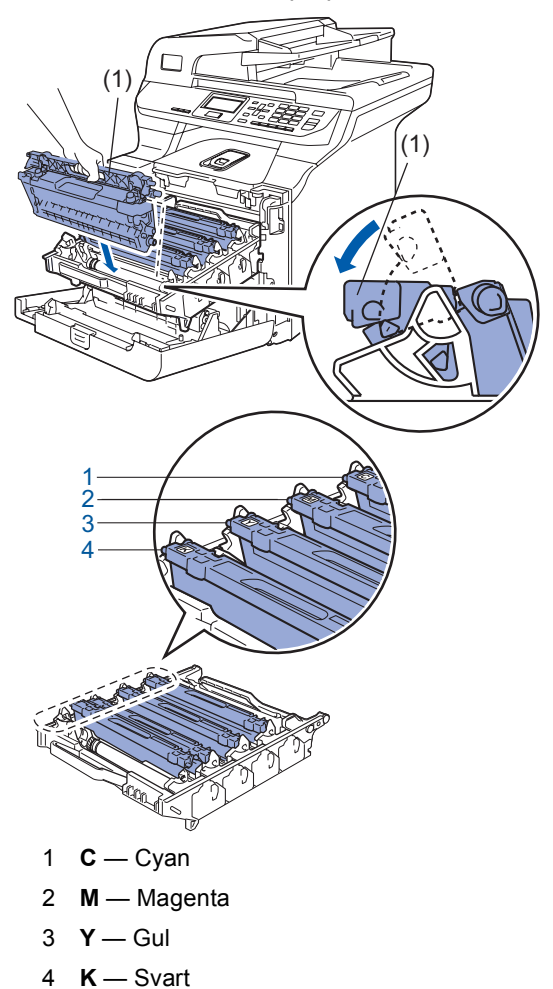

- 4 Upprepa stegen 1 till 3 för de återstående tonerkassetterna.
- 5 Sätt tillbaka trumman i maskinen.

6

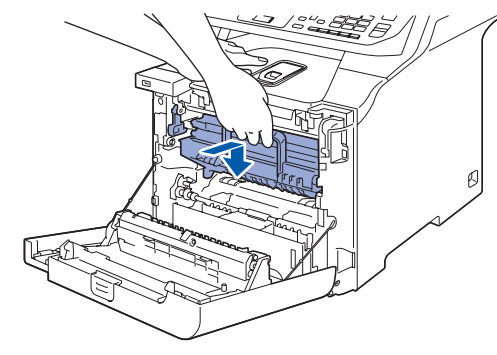

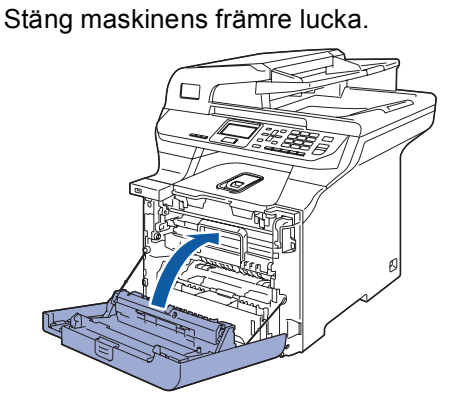

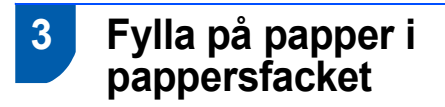

Dra ut pappersfacket helt ur maskinen.

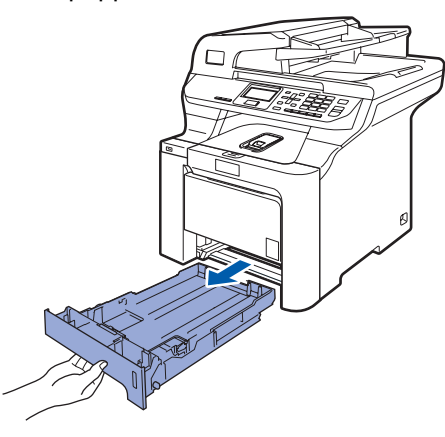

2 Tryck ned den gröna spärren till pappersguiderna (1) och anpassa pappersguiderna efter pappersformatet. Kontrollera att guiderna sitter ordentligt i skårorna.

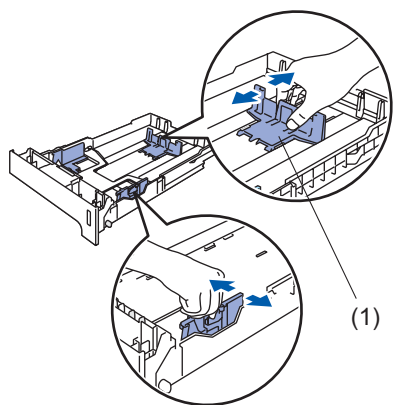

3 Om du luftar pappersarken väl minskar du risken för pappersstopp i maskinen.

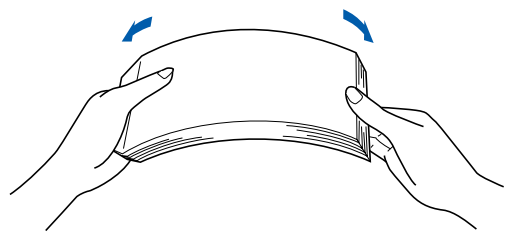

4 Lägg i papper i pappersfacket. Kontrollera att papperet ligger plant i facket och att bunten inte överstiger linjen som anger högsta tillåtna arkhöjd.

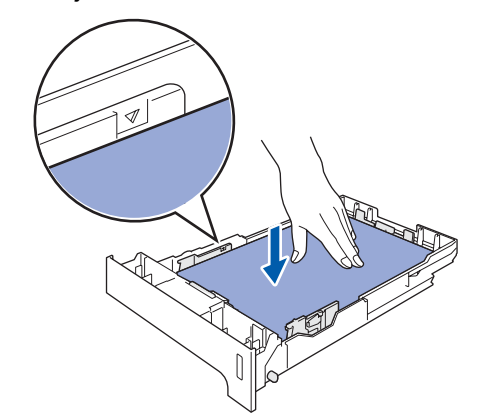

5 Sätt tillbaka pappersfacket ordentligt i maskinen.

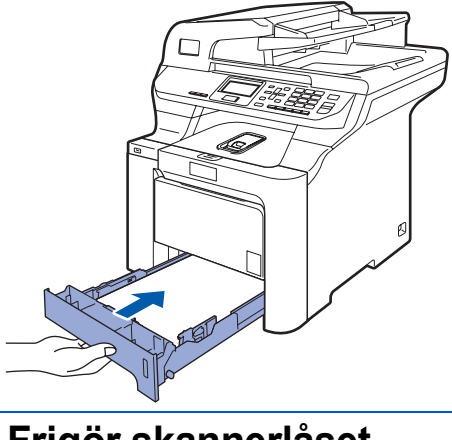

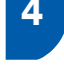

1

### Frigör skannerlåset

Skjut spärren (1) i den riktning som visas för att låsa upp skannern.

(Den grå spärren för skannerlåset finns på maskinens bakre vänster sida, under maskinens lock (2).)

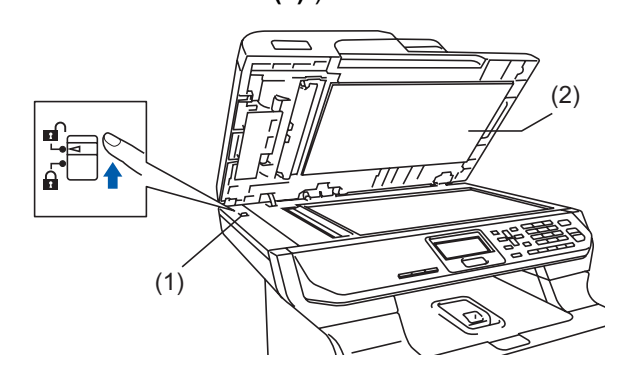

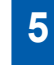

1

### Ansluta nätsladden

Kontrollera att maskinens strömbrytare är avstängd. Ta bort dekalen som täcker strömanslutningen.

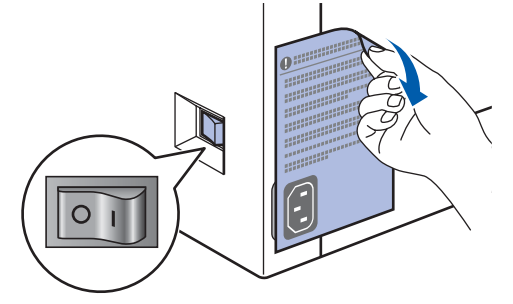

2 Anslut nätkabeln till maskinen.

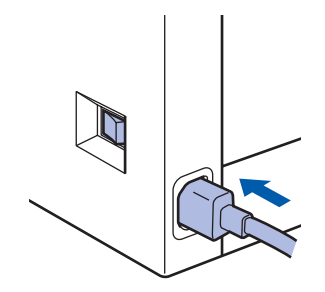

3 Anslut nätkabeln till ett eluttag. Slå på strömbrytaren.

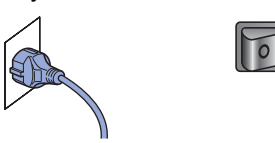

### 6 Välja språk

1

Efter det att du slagit på strömbrytaren, visar LCD-skärmen:

| Select Language<br>▲ English<br>Français<br>▼ Deutsch |  |
|-------------------------------------------------------|--|
| Select <b>▲V</b> or OK                                |  |

Tryck på 🚹 eller 🔽 för att välja språk och

#### tryck på **OK**.

2 Du uppmanas att bekräfta valet.

| Välj<br>Sve | språk<br>Inska<br>1.Ja<br>2.Nej |
|-------------|---------------------------------|
| Ange        | nummer                          |

Tryck på **1** om rätt språk visas på LCD-skärmen.

#### —ELLER—

Tryck på **2** om du vill gå tillbaka till steg **1** och välja språk igen.

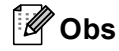

Du kan ändra språket via kontrollpanelens meny på maskinen om du ställer in fel språk. (Mer information finns i "Så här ändrar du språket på LCD-skärmen" i kapitel C i bruksanvisningen.)

# Installera maskinen

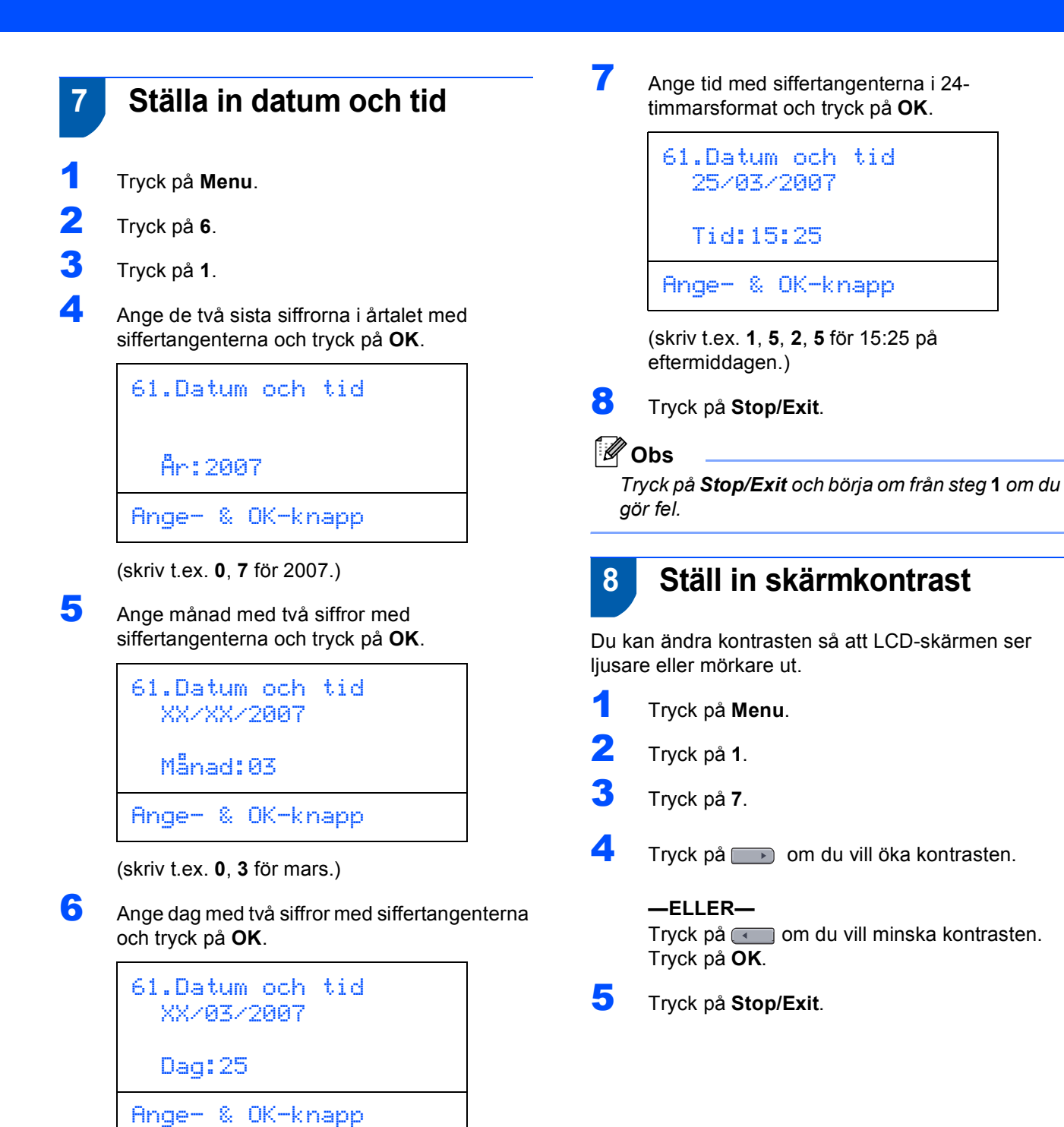

(skriv t.ex. 2, 5.)

### Cd-skivans innehåll MFL-Pro Suite

### Windows®

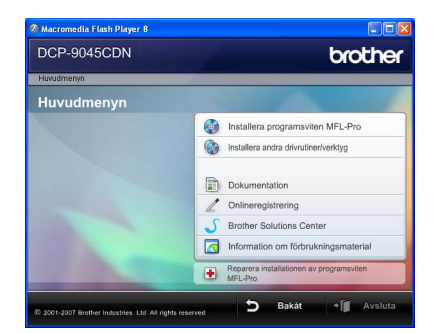

#### 🔯 Installera programsviten MFL-Pro

Du kan installera programmet MFL-Pro Suite och multifunktionsdrivrutinerna.

#### 🚯 Installera andra drivrutiner/verktyg

Du kan installera verktyg för programsviten MFL-Pro.

#### Dokumentation

Du kan öppna Bruksanvisningen, Bruksanvisning för programanvändare och Bruksanvisning för nätverksanvändare i HTML-format. Du kan även öppna handböckerna i PDF-format genom att gå till Brother Solutions Center. (Internet-uppkoppling krävs) Bruksanvisning för programanvändare och Bruksanvisning för nätverksanvändare innehåller bland annat instruktioner för funktioner som är tillgängliga när enheten är ansluten till en dator. (t.ex. information om utskrift, skanning och nätverk)

#### 🖉 Onlineregistrering

Du kan registrera maskinen via Brothers sida för produktregistrering.

#### Brother Solutions Center

Gå till Brother Solutions Center om du vill läsa svar på vanliga frågor (FAQ), bruksanvisningar och tips om hur du använder maskinen eller hämta uppdaterade drivrutiner. (Internet-uppkoppling krävs)

### <sub>]</sub> Information om förbrukningsmaterial

Besök vår webbplats på

http://www.brother.com/original/ för information om förbrukningsmaterial från Brother

# **H** Reparera installationen av programsviten MFL-Pro (endast USB-användare)

Om ett fel inträffar när programsviten MFL-Pro installeras kan du välja det här alternativet för att automatiskt reparera och installera om MFL-Pro.

### 🖉 Obs

Programsviten MFL-Pro inkluderar skrivardrivrutinen, skannerdrivrutinen, Brother ControlCenter3, ScanSoft™ PaperPort™ 11SE med OCR från NUANCE™. Med ScanSoft™ PaperPort™ 11SE kan du hantera skannade dokument och visa dem.

### **Macintosh**<sup>®</sup>

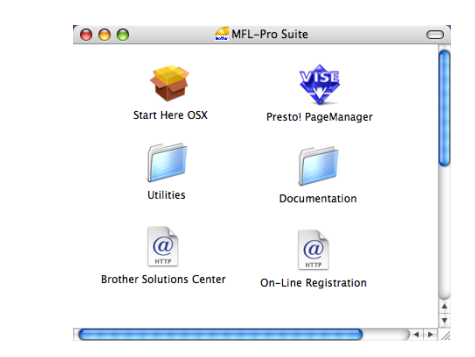

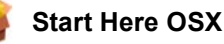

Du kan installera programsviten MFL-Pro som inkluderar skrivardrivrutinen, skannerdrivrutinen, Brother ControlCenter2 och BRAdmin Light for Mac

OS<sup>®</sup> 10.2.4 eller senare.

#### Documentation

Du kan öppna Bruksanvisningen, Bruksanvisning för programanvändare och Bruksanvisning för nätverksanvändare i HTML-format. Du kan även öppna handböckerna i PDF-format genom att gå till Brother Solutions Center. (Internet-uppkoppling krävs) Bruksanvisning för programanvändare och Bruksanvisning för nätverksanvändare innehåller bland annat instruktioner för funktioner som är tillgängliga när enheten är ansluten till en dator. (t.ex. information om utskrift, skanning och nätverk)

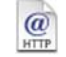

#### @ Brother Solutions Center

Gå till Brother Solutions Center om du vill läsa svar på vanliga frågor (FAQ), bruksanvisningar och tips om hur du använder maskinen eller hämta uppdaterade drivrutiner. (Internet-uppkoppling krävs)

#### 🐺 Presto! PageManager

Du kan installera Presto!<sup>®</sup> PageManager<sup>®</sup> om du vill lägga till en OCR-funktion i Brother ControlCenter2 som gör att du lätt kan skanna, dela och organisera foton och dokument.

### @ On-line Registration

Du kan registrera maskinen via Brothers sida för produktregistrering.

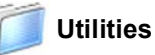

Följande verktygsprogram finns i den här mappen.

- Presto!<sup>®</sup> PageManager<sup>®</sup> Uninstaller
- BRAdmin Light

# **Steg 2** Installera drivrutin och programvara

Följ anvisningarna för ditt operativsystem och gränssnitt på den här sidan. För de senaste drivrutinerna, dokumentationen och för att hitta den bästa lösningen på ditt problem, gå till Brother Solutions Center direkt från cd-skivan / drivrutinen eller gå till: <u>http://solutions.brother.com</u>.

| Windows®                                                                                                    |    |
|----------------------------------------------------------------------------------------------------|----|
| För USB-användare                                                                                                   | 16 |
|                                                                                                    |    |
| För nätverksanvändare<br>För Windows Server <sup>®</sup> 2003, se kapitel 5 i Bruksanvisning för nätverksanvändare. | 19 |
| Macintosh®                                                                                                    |    |
| För USB-användare                                                                                                   | 24 |
|                                                                                                    |    |
| För nätverksanvändare                                                                                               | 26 |

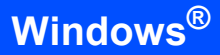

### För USB-användare (för Windows<sup>®</sup> 2000 Professional/XP/XP Professional x64 Edition/Windows Vista™)

#### Viktigt

Kontrollera att du har fullföljt instruktionerna i steg 1 *Installera maskinen* på sidorna 9 till 13.

### 🖉 Obs

- Stäng alla program innan du installerar programsviten MFL-Pro.
- Den medföljande cd-skivan inkluderar ScanSoft™ PaperPort™ 11SE. Detta installationsprogram har bara stöd för Windows<sup>®</sup> 2000 (SP4 eller senare), XP (SP2 eller senare), XP Professional x64 Edition och Windows Vista™. Uppdatera till Windows<sup>®</sup> senaste servicepack innan du installerar programsviten MFL-Pro.
- 1 Stäng av och koppla bort maskinen från eluttaget och datorn om en gränssnittskabel redan har anslutits.

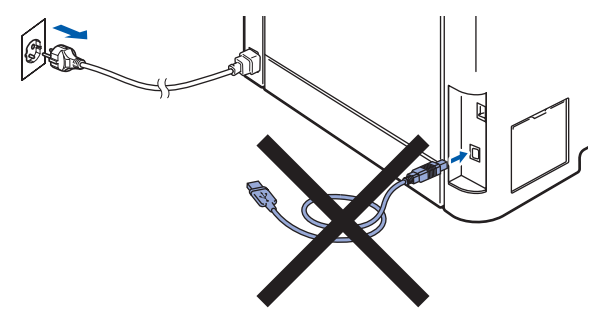

- 2 Starta datorn. (Du måste vara inloggad med administratörsrättigheter.)
- Sätt in den medföljande cd-skivan för Windows<sup>®</sup> i cd-läsaren. Om skärmen med modellnamn visas klickar du på maskinens modellnamn. Om språkskärmen visas väljer du önskat språk.

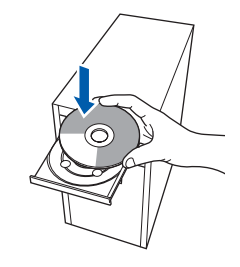

Cd-skivans huvudmeny öppnas. Klicka på Installera programsviten MFL-Pro.

| Huvudmenyn                                                              | Giodiloi                                 |
|-------------------------------------------------------------------------|------------------------------------------|
| Huvudmenyn                                                              |                                          |
| nstallerar MFL-Pro Suite:                                               | Installera programsviten MFL-Pro         |
| drivrutiner för<br>multifunktionsenheten.                               | Installera andra drivrutiner/verktyg     |
| ScanSoft(TM)<br>PaperPort(TM)11SE med OCR<br>Yån NUANCE(TM) installeras | Dokumentation                            |
| iutomatiskt.                                                            | 2 Onlineregistrering                     |
|                                                                         | S Brother Solutions Center               |
|                                                                         | Information om förbrukningsmaterial      |
|                                                                         | Reparera installationen av programsviten |

### 🖉 Obs

- Om fönstret inte öppnas, går du till Utforskaren och kör programmet start.exe i rotkatalogen på cd-skivan från Brother.
- Klicka på Tillåt om skärmen Kontroll av användarkonto visas i Windows Vista™.

| Kontroll av användarke                       | onto<br>ierat program vill komma åt dator                  | m           |
|----------------------------------------------|------------------------------------------------------------|-------------|
| Du ska inte köra pro<br>du inte kört progran | grammet om du inte vet varifrån det komm<br>nmet tidigare. | er eller om |
| Inst32<br>Okän                               | 2.exe<br>d utgivare                                        |             |
| Avbryt<br>Jag vet inte va<br>för.            | r programmet kommer i                                      | wänds       |
| Tillåt<br>Jag litar på pro<br>jag använt det | ogrammet. Jag vet varifrån det kommer eller<br>t tidigare. | så har      |
| () Information                               |                                                            |             |
| Kontroll av användar                         | conto förhindrar otillåtna ändringar på dator              | 'n.         |

 5 Klicka på Ja när du har läst och godkänt licensavtalet för ScanSoft™ PaperPort™ 11SE.

| censavtal                                                                                                    |                                                                                                    |
|----------------------------------------------------------------------------------------------------|----------------------------------------------------------------------------------------------------|
| Läs noggrant igenom följande lice                                                                                                    | ensavtal                                                                                                    |
| Tryck på PgDn för att visa resten                                                                                                    | av avtalet.                                                                                                    |
| Nuance Communications, Inc.                                                                                                    |                                                                                                    |
| Licensavtal för slutanvändare                                                                                                    |                                                                                                    |
| Programvaran och materialet son<br>och får endast användas enfigt v<br>noggrant. När du hämtar, installe<br>sätt godkänner du samtidigt vilkr<br>ska du inte hämta, installera, kop | n omfattar av det har avtafet är licenserade, inte såda,<br>vilkoren i det här licensavtalet. Läs igenom avtalet<br>rar, kopiera eller använder programvaren på något annat<br>oren i avtalet. Om du inte godkänner alla vilkor i avtalet<br>siera eller använda programvaran på något annat sätt. |
| Accepterar du alla villkoren i ovar<br>nstallationsprogrammet att stänga<br>acceptera det här avtallet.                                                                             | nstående licensavtal? Om du väljer Nej kommer<br>ss. Om du vill installera "PaperPott(TM) 11SE" måsty du                                                                                                    |
|                                                                                                    |                                                                                                    |
|                                                                                                    | Ja Nej                                                                                                    |

Installationen av ScanSoft™ PaperPort™ 11SE startar automatiskt och sedan installeras programsviten MFL-Pro. 6 När fönstret med licensavtalet för Brothers programsvit MFL-Pro visas klickar du på Ja om du godkänner avtalet.

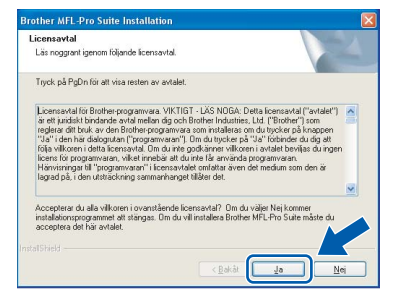

Välj **Lokal anslutning** och klicka på **Nästa**. Installationen fortsätter.

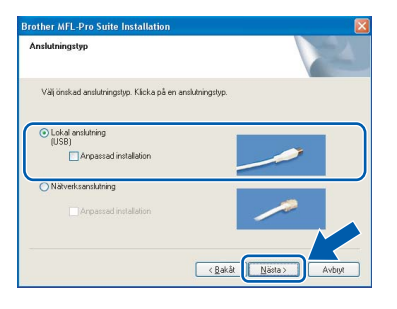

### Obs

7

Om du vill installera PS-drivrutinen (Brothers BR-Script-drivrutin), ska du välja **Anpassad installation** och sedan följa instruktionerna på skärmen. När skärmen **Välj funktioner** visas ska du markera **PS skrivardrivrutin** och sedan följa instruktionerna på skärmen. 8

Ta bort etiketten som täcker maskinens USB-port när den här skärmen visas. Anslut gränssnittskabeln till datorn och sedan till maskinen.

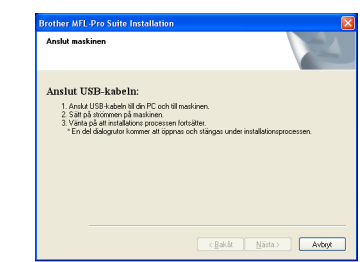

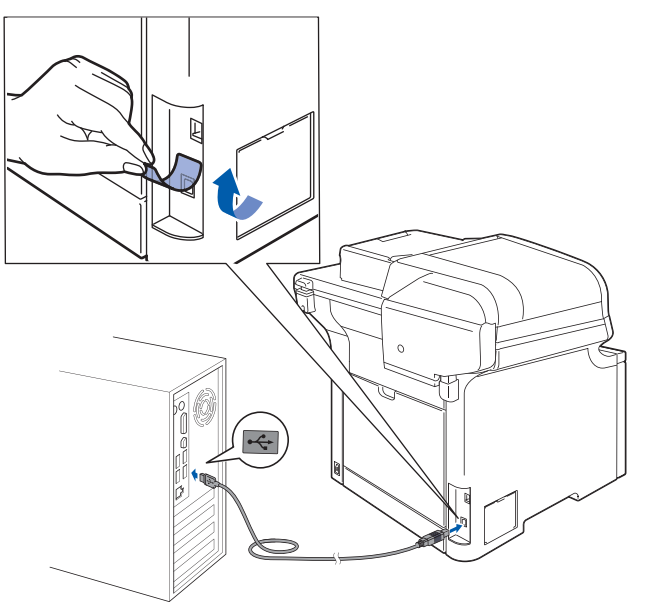

#### **○** Olämplig installation

Anslut INTE maskinen till en USB-port på ett tangentbord eller en icke strömförsörjd USBhubb. Brother rekommenderar att du ansluter maskinen direkt till datorn.

9 Anslut nätkabeln till ett eluttag. Slå på strömbrytaren.

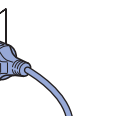

Installationen av Brother-drivrutinerna startar automatiskt. Installationsskärmarna visas efter varandra, så ha tålamod.

**Olämplig installation** 

Försök INTE att stänga några skärmar under installationen.

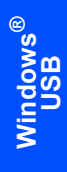

Steg 2

**10** Välj alternativ på registreringsskärmen och följ anvisningarna som ges.

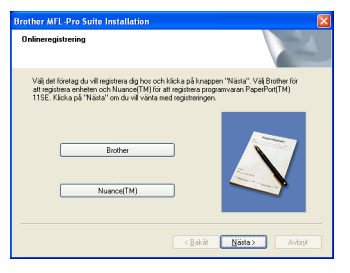

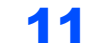

Klicka på **Slutför** och starta om datorn. (Du måste vara inloggad med administratörsrättigheter.)

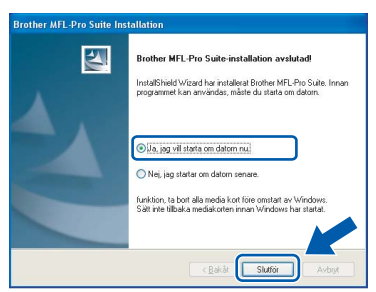

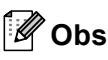

- Skrivardrivrutinen XML Paper Specification Skrivardrivrutinen XML Paper Specification är den mest lämpliga drivrutinen när du skriver ut från program som använder XML Paper Specificationdokument. Hämta den senaste drivrutinen genom att gå till Brother Solutions Center, http://solutions.brother.com.
- En installationsdiagnos körs automatiskt när datorn har omstartats. Installationsresultatfönstret visas om installationen misslyckades. Om installationsdiagnosen rapporterar ett fel ska du följa instruktionerna på skärmen eller läsa direkthjälpen och svar på vanliga frågor (FAQ) i Start/Alla program/Brother/ DCP-XXXX.

|        | ĸ |
|--------|---|
| V      |   |
| $\sim$ |   |

Programsviten MFL-Pro (inklusive skrivardrivrutinen och skannerdrivrutinen) har installerats och installationen är klar. 5

6

### För nätverksanvändare (för Windows<sup>®</sup> 2000 Professional/XP/XP Professional x64 Edition/Windows Vista™)

#### Viktigt

Kontrollera att du har fullföljt instruktionerna i steg 1 Installera maskinen på sidorna 9 till 13.

### 🖉 Obs

Den medföljande cd-skivan inkluderar ScanSoft™ PaperPort™ 11SE. Detta installationsprogram har bara stöd för Windows<sup>®</sup> 2000 (SP4 eller senare), XP (SP2 eller senare), XP Professional x64 Edition och Windows Vista™. Uppdatera till Windows<sup>®</sup> senaste servicepack innan du installerar programsviten MFL-Pro.

 Stäng av maskinen och dra ut nätkabeln ur eluttaget.

2 Anslut nätverkskabeln till maskinen och sedan till nätverket.

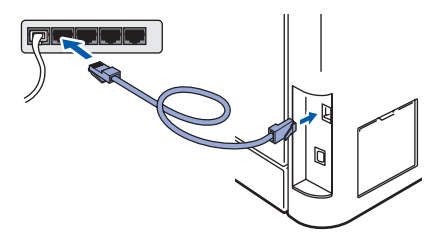

3 Anslut nätkabeln till ett eluttag. Slå på strömbrytaren.

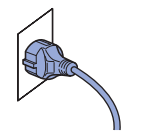

4 Starta datorn. (Du måste vara inloggad med administratörsrättigheter.) Stäng alla program innan du installerar programsviten MFL-Pro.

### 🖉 Obs

Om du använder ett brandväggsprogram måste du inaktivera det före installationen. Starta om brandväggsprogrammet när installationen är klar. Sätt in den medföljande cd-skivan i cd-läsaren. Om skärmen med modellnamn visas klickar du på maskinens modellnamn. Om språkskärmen visas väljer du önskat språk.

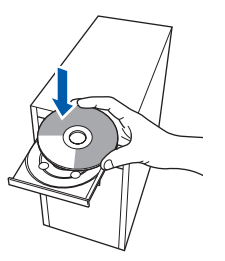

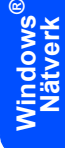

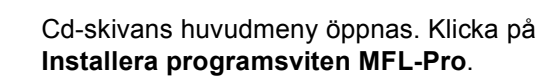

| DCP-9045CDN                                             | olouler                                  |
|---------------------------------------------------------|------------------------------------------|
| Huvudmenyn                                              |                                          |
| nstallerar MFL-Pro Suite:                               | Installera programsviten MFL-Pro         |
| drivrutiner för<br>multifunktionsenheten,               | Installera andra drivrutiner/verktyg     |
| PaperPort(TM)11SE med OCR<br>ran NUANCE(TM) installeras | Dokumentation                            |
| automatiskt.                                            | / Onlineregistrering                     |
|                                                         | 5 Brother Solutions Center               |
|                                                         | Information om förbrukningsmaterial      |
|                                                         | Reparera installationen av programsviten |

### 🖉 Obs

- Om fönstret inte öppnas, går du till Utforskaren och kör programmet start.exe i rotkatalogen på cd-skivan från Brother.
- Klicka på Tillåt om skärmen Kontroll av användarkonto visas i Windows Vista™.

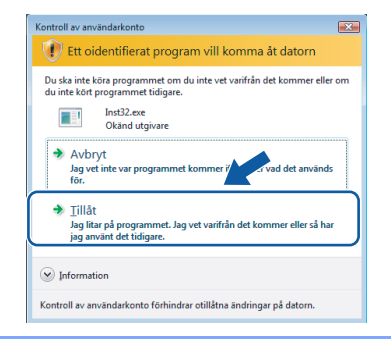

7 Läs licensavtalet för ScanSoft™ PaperPort™ 11SE och

#### klicka på Ja om du godkänner det.

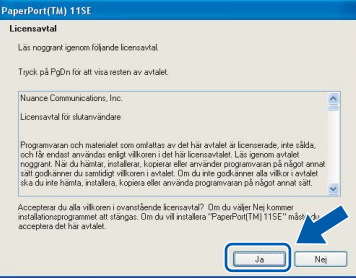

Installationen av ScanSoft™ PaperPort™ 11SE startar automatiskt och sedan installeras programsviten MFL-Pro.

När fönstret med licensavtalet för Brothers programsvit MFL-Pro visas klickar du på **Ja** om du godkänner licensavtalet.

| rother MFL-Pro Suite Installation                                                                                                    |                                                                                                    |
|----------------------------------------------------------------------------------------------------|----------------------------------------------------------------------------------------------------|
| Licensavtal<br>Läs noggrant igenom följande licensavtal                                                                                                    |                                                                                                    |
| Tryck på PgDn för att visa resten av avtalet                                                                                                    | L                                                                                                    |
| Licensavtal för Brother-programvara. VIKTI<br>ar ett jundisk bindande avtal mellan dig och<br>reglera att bluks av den Bröther programvaraf"<br>"3a" i den här diskogtutan ("programvaraf"<br>följa vilkomi i detat joensavtal. Om da inte<br>licens för programvarar, vilket melbä att<br>I Admirismgar till "programvaraf" i licensavt<br>lagrad på, i den utsträckning sammanhang | GT - LÄS NDGÅ: Detta icentravtal ("avtalet")<br>B trother industriss, Lid ("Brother") som<br>a som installess om du trycker på Knappen<br>) Om du trycker på "Ja" i förbrinder du dig att<br>sgodkrämer vilkeriss du ringen<br>bå inte få använda programivaran.<br>alet områta a sver det medium som den är<br>et tillåter det. |
| Accepterar du alla vilkoren i ovanstående li<br>installationsprogrammet att stängas. Om du<br>acceptera det här avtalet.                                                                                                    | icensavtal? Om du väljer Nej kommer<br>vil installera Brother MFL-Pro Suite måste du                                                                                                    |
| stalShield -                                                                                                    | < <u>R</u> akåt <u>Ja</u> <u>Nej</u>                                                                                                    |

9

8

Välj Nätverksanslutning och klicka på Nästa.

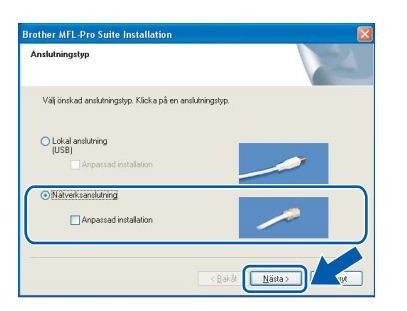

### 🖉 Obs

Om du vill installera PS-drivrutinen (Brothers BR-Script-drivrutin), ska du välja **Anpassad installation** och sedan följa instruktionerna på skärmen. När skärmen **Välj funktioner** visas ska du markera **PS skrivardrivrutin** och sedan följa instruktionerna på skärmen. 10 Om maskinen har konfigurerats för nätverket väljer du maskinen i listan och klickar på Nästa. Det här fönstret visas inte om det bara finns en maskin ansluten till nätverket eftersom den väljs automatiskt.

| í den Brotherr  | naskin du vill inst | allera                |           |
|-----------------|---------------------|-----------------------|-----------|
| Nodenamn        | IP-adress           | Modellnamn            | Nodtyp    |
| R NXXXXXXXXXXXX | orx xxx.xxx.xxx.    | XXX DCP XXXX          | NC-XXX    |
|                 |                     |                       |           |
|                 |                     |                       |           |
|                 |                     |                       |           |
| ¢               |                     |                       |           |
| <               |                     | Configurera IP-adress | Uppdatera |
| <               | 10<br>()            | Configurera IP-adress | Uppdatera |

Om **APIPA** visas i fältet **IP-adress** ska du klicka på **Konfigurera IP-adress** och skriva en **IP-adress** för maskinen som passar nätverket.

### 🖉 Obs

Om maskinen inte har konfigurerats för nätverket visas följande skärm.

| Brother | MFL-Pro Suite - InstallShield Wizard                      | E |
|---------|-----------------------------------------------------------|---|
| ⚠       | Sök efter okonfigurerade enheter<br>Konfigurera IP-adress |   |
|         | OK                                                        |   |

Klicka på **OK**.

Fönstret **Konfigurera IP-adress** visas. Skriv en **IP-adress** för maskinen som passar nätverket genom att följa instruktionerna på skärmen.

 Installationen av Brother-drivrutinerna startar automatiskt. Installationsskärmarna visas efter varandra, så ha tålamod.

### S Olämplig installation

Försök INTE att stänga några skärmar under installationen.

### 🖉 Obs

I Windows Vista™ ska du klicka på kryssrutan och klicka på **Installera** när skärmen visas.

| Nami           | n: Brother Bildenheter          |                    |                        |
|----------------|---------------------------------|--------------------|------------------------|
| Utgiv          | are: Brother Industries, Itd.   |                    |                        |
| Lita alltid pa | å programvara från Brother Indu | istries, Installer | a Installera inte      |
| 🖉 Taatallaa ka |                                 |                    | an incoming from dillo |

# Installera drivrutin och programvara

12 Välj alternativ på Brothers och ScanSofts registreringsskärm och följ anvisningarna på skärmen.

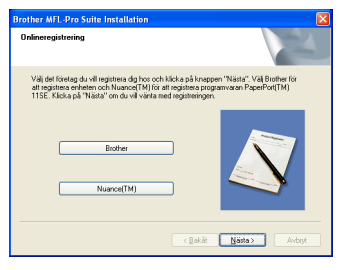

#### **13** Klicka på **Slutför** och starta om datorn. (Du måste vara inloggad med administratörsrättigheter.)

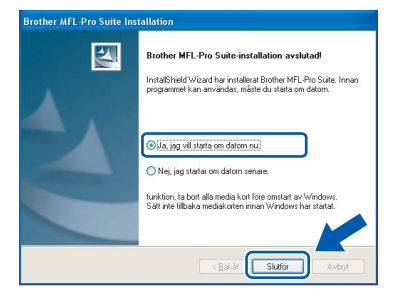

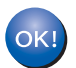

MFL-Pro Suite har installerats. Installationen är klar.

### 🖉 Obs

- Skrivardrivrutinen XML Paper Specification Skrivardrivrutinen XML Paper Specification är den mest lämpliga drivrutinen när du skriver ut från program som använder XML Paper Specificationdokument. Hämta den senaste drivrutinen genom att gå till Brother Solutions Center, http://solutions.brother.com.
- Programsviten MFL-Pro inkluderar skrivar- och skannerdrivrutinerna för nätverk, Brother ControlCenter3 och ScanSoft™ PaperPort™ 11SE.

ScanSoft™ PaperPort™ 11SE är ett dokumenthanteringsprogram för visning av skannade dokument.

- En installationsdiagnos körs automatiskt när datorn har startats om. Installationsresultatfönstret visas om installationen misslyckades. Om diagnosen rapporterar ett fel ska du följa instruktionerna på skärmen eller läsa direkthjälpen och svar på vanliga frågor (FAQ) i Start/Alla program/Brother/ DCP-XXXX.
- Starta om brandväggsprogrammet när du har kontrollerat att du kan skriva ut efter installationen.
- Inställningarna för datorns brandvägg kan förhindra nödvändig kommunikation inom nätverket vid skanning.

Konfigurera Windows<sup>®</sup>-brandväggen genom att följa instruktionerna på nästa sida. Om du använder ett brandväggsprogram ska du läsa bruksanvisningen för programmet eller kontakta programtillverkaren.

### Brandväggsinställningar

Inställningarna för datorns brandvägg kan förhindra nödvändig kommunikation inom nätverket vid skanning och utskrift. Om du använder Windows<sup>®</sup> brandvägg ska du följa instruktionerna för Windows<sup>®</sup> XP SP2 eller Windows Vista™. Om du använder ett brandväggsprogram ska du läsa bruksanvisningen för programmet eller kontakta programtillverkaren.

- För Windows<sup>®</sup> XP SP2-användare:
  - Klicka på Start-knappen, Kontrollpanelen, Nätverks- och Internet-inställningar och sedan på Windows-brandväggen. Kontrollera att Windows-brandväggen är aktiverad på fliken Allmänt.
  - 2 Klicka på fliken **Avancerat** och knappen **Inställningar...**

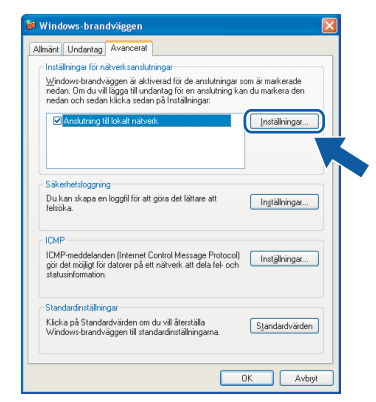

- 3 Klicka på knappen Lägg till.
- 4 Lägg till port **54925** för nätverksskanning genom att ange informationen nedan:
  - I Tjänstens beskrivning:

     Ange en beskrivning, t.ex. "Brother skanner".
  - I Namn eller IP-adress (t.ex. 192.168.0.12) för den dator som är värd för tjänsten på ditt nätverk:
    - Ange "Localhost".
  - I Externt portnummer för den här tjänsten:
     Ange "54925".
  - 4. I Internt portnummer för den här tjänsten: - Ange "54925".
  - 5. Kontrollera att **UDP** är markerat.
  - 6. Klicka på OK.

| Tjänstinställningar                                                                                  | ?     |
|----------------------------------------------------------------------------------------------------|-------|
| Tjänstens beskrivning:                                                                               |       |
| 0                                                                                                    |       |
| Namn eller IP-adress (t.ex. 192.168.0.12) för den dator<br>som är värd för tjänsten på ditt nätverk: |       |
| 2                                                                                                    |       |
| Externt portnummer för den här tjänsten: (5)                                                         |       |
|                                                                                                    | DP    |
| Internt portnummer för den här tjänsten:                                                             |       |
|                                                                                                    |       |
|                                                                                                    | /bryt |

- 5 Klicka på knappen Lägg till.
- 6 Klicka på knappen Lägg till om du fortfarande har problem med nätverksanslutningen.
- 7 Lägg till port **137** för nätverksskanning och nätverksutskrift genom att ange informationen nedan:
  - I Tjänstens beskrivning:

     Ange en beskrivning, t.ex. "Brother nätverksutskrift".
  - I Namn eller IP-adress (t.ex. 192.168.0.12) för den dator som är värd för tjänsten på ditt nätverk:

     Ange "Localhost".
  - 3. | Externt portnummer för den här tjänsten:
  - Ange "137".
    4. I Internt portnummer för den här tjänsten:
     Ange "137".
  - 5. Kontrollera att UDP är markerat.
  - 6. Klicka på OK.
- 8 Kontrollera att de nya inställningarna har lagts till och är markerade, klicka därefter på **OK**.

Steg 2

- Windows Vista<sup>™</sup>-användare:
  - Klicka på Start-knappen, Kontrollpanelen, Nätverk och Internet, Windowsbrandväggen och klicka på ändra inställningar.
  - 2 Gör följande om skärmen Kontroll av användarkonto visas.
    - Användare som har administratörsbehörighet: Klicka på Fortsätt.

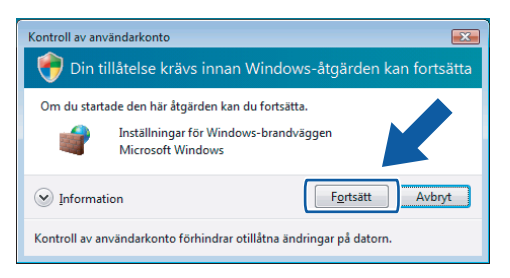

Användare som inte har administratörsbehörighet: Skriv administratörslösenordet och klicka på OK.

| Om du starta | de den här åtgärden kan du fortsätta.                      |
|--------------|------------------------------------------------------------|
| 1            | Inställningar för Windows-brandväggen<br>Microsoft Windows |
| Ange ett adn | ninistratörslösenord och klicka på OK för att fortsätta.   |
|              | User                                                       |
| Informati    | on OK Avbr                                                 |

- 3 Kontrollera att Windows-brandväggen är aktiverad på fliken **Allmänt**.
- 4 Klicka på fliken Undantag.

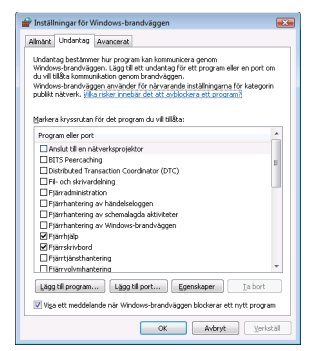

5 Klicka på knappen Lägg till port....

- 6 Ange informationen nedan om du vill lägga till port **54925** för nätverksskanning:
  - 1. | Namn:
    - Ange en beskrivning, t.ex. "Brother skanner".
  - 2. I Portnummer: Ange "54925".
  - 3. Kontrollera att **UDP** är markerat. Klicka därefter på **OK**.

| Lägg till en port                                                                                                    |
|----------------------------------------------------------------------------------------------------|
| Arvänd de här inställningarna om du vill öppna en port genom<br>Windows-brandväggen. Information om portnummer och protokoll finns i<br>programmets eller tjänstens dokumentation. |
| Namn:                                                                                                    |
| Portnummer: ②                                                                                                    |
| Protokoll: ICP                                                                                                    |
| Vilka risker finns med att öppna portar?           Ändra omfång           OK                                                                                                    |

- 7 Klicka på knappen Lägg till port....
- 8 Kontrollera att den nya inställningen har lagts till och är markerad, klicka därefter på **OK**.
- 9 Markera rutan Fil- och skrivardelning på fliken Undantag och klicka på OK om du fortfarande har problem med nätverksanslutningen, t.ex. vid nätverksskanning eller -utskrift.

| P Inställningar för Windows-brandväggen                                                                                                    | ×          |
|----------------------------------------------------------------------------------------------------|------------|
| Almant Undantag Avancerat                                                                                                    |            |
| Undantag bestämmer hur program kan kommunicera genom<br>Window-krandväggen. Lögg til ett undartag för ett program eller en port<br>du vil tillsta icommunkabin genom brandväggen.<br>Window-brandväggen använder för närvarande inställningarna för kateg<br>publikt närvert. Villa ridar innebar det att avbördera ett program. | om<br>arin |
| Markera kryssrutan för det program du vill tillåta:                                                                                                    |            |
| Program eller port                                                                                                    | *          |
| Anslut till en nätverksprojektor                                                                                                    |            |
| BITS Peercaching                                                                                                    | =          |
| Brother PC-FAX                                                                                                    |            |
| Fil- och skrivardelning                                                                                                    | ) I        |
|                                                                                                    |            |
| Fjärrhantering av händelseloggen                                                                                                    |            |
| Fjärrhantering av schemalagda aktiviteter                                                                                                    |            |
| Fjärrhantering av Windows-brandväggen                                                                                                    |            |
| ✓ Fjärrhjälp                                                                                                    |            |
| Fjärrskrivbord                                                                                                    |            |
| ☐ Fiäntiänsthantering                                                                                                    | *          |
| Lägg til program Lägg til port E to . Ia bor                                                                                                    |            |
| 🗹 Viga ett meddelande när Windows-brandväg                                                                                                    | ram        |
| OK Avbryt Ve                                                                                                    | kställ     |

23

# Steg 2

### För USB-användare

### För Mac OS<sup>®</sup> X 10.2.4 eller senare

#### Viktigt

Kontrollera att du har fullföljt instruktionerna i steg 1 *Installera maskinen* på sidorna 9 till 13.

### 🖉 Obs

1

Användare som har Mac  $OS^{\mathbb{R}} \times 10.2.0$  till 10.2.3 bör uppgradera till Mac  $OS^{\mathbb{R}} \times 10.2.4$  eller senare. (Uppdaterad information för Mac  $OS^{\mathbb{R}} \times finns$  på <u>http://solutions.brother.com</u>)

USI USI

Ta bort etiketten som täcker maskinens USB-port. Anslut gränssnittskabeln till datorn och sedan till maskinen.

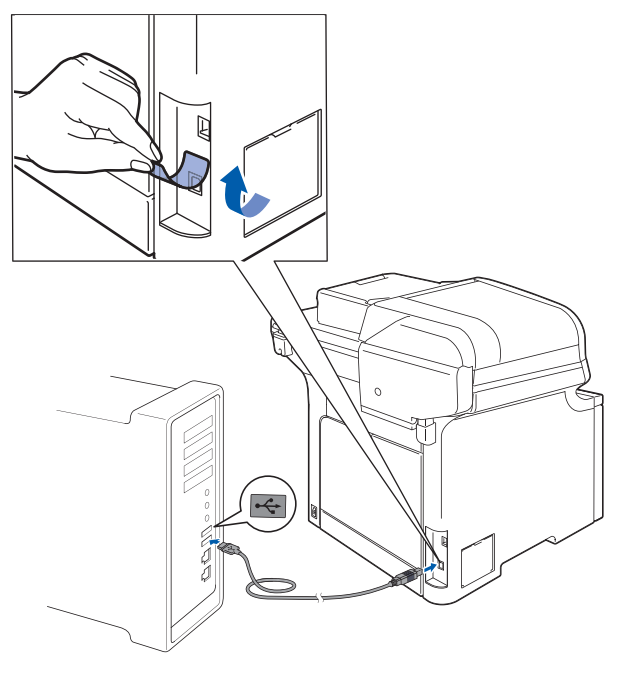

#### S Olämplig installation

Anslut INTE maskinen till en USB-port på ett tangentbord eller en icke strömförsörjd USBhubb. Brother rekommenderar att du ansluter maskinen direkt till datorn.

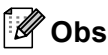

Maskinen kan startas efter att nätkabeln har anslutits.

Starta Macintosh<sup>®</sup>-datorn.

3 Sätt in den medföljande cd-skivan i cd-läsaren.

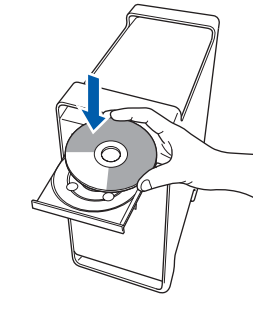

4 Dubbelklicka på ikonen **Start Here OSX** när du ska installera.

Följ instruktionerna på skärmen.

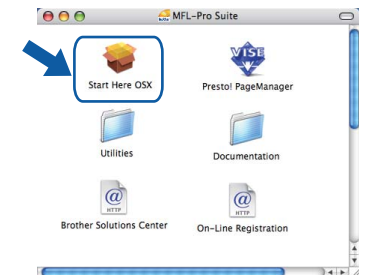

Ha tålamod, det tar några sekunder innan programmet har installerats. Slutför installationen genom att klicka på **Starta om**.

### 🖉 Obs

5

Information om hur du installerar PS-drivrutinen finns i Bruksanvisning för programanvändare.

Brother programvaran söker efter Brotherenheter. Under denna tid visas följande skärm.

| Vänta |  |
|-------|--|
|       |  |

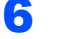

Klicka på **OK** när den här skärmen visas.

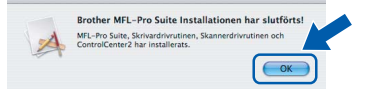

För Mac OS<sup>®</sup> X 10.3.x eller senare: MFL-Pro Suite, Brothers drivrutiner för skrivare och skanner samt Brother ControlCenter2 har installerats. Installationen är klar. Gå vidare till steg **11**. 7 För användare av Mac OS<sup>®</sup> X 10.2.4 till 10.2.8: Klicka på Lägg till.

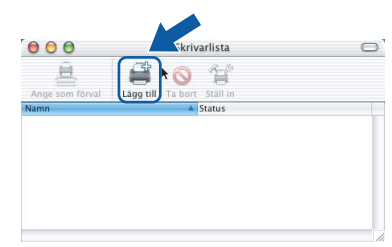

#### 8 Markera USB.

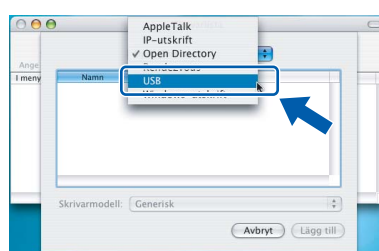

9 Markera modellnamnet och klicka på Lägg till.

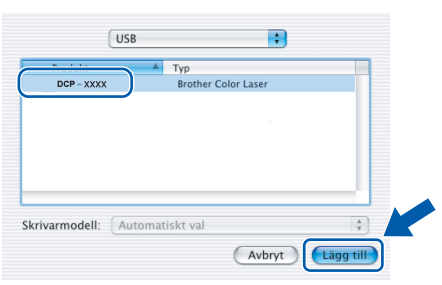

**10** Klicka på Utskriftskontroll och sedan på Avsluta Utskriftskontroll.

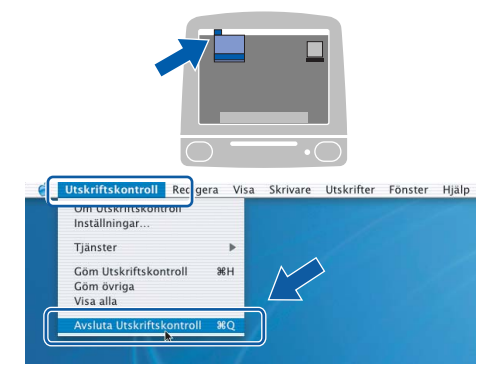

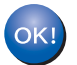

MFL-Pro Suite, Brothers drivrutiner för skrivare och skanner samt Brother ControlCenter2 har installerats. Installationen är klar. 11 Dubbelklicka på ikonen **Presto! PageManager** och följ instruktionerna på skärmen när du ska installera Presto!<sup>®</sup> PageManager<sup>®</sup>.

| Start Here OSX<br>Utilities<br>Utilities<br>Brother Solutions Center<br>Co. Les Bostromes | 000                  | 🚑 MFL-Pro Suite           |
|-------------------------------------------------------------------------------------------|----------------------|---------------------------|
| Utilities Documentation                                                                   | Start Here OS        | Prestol PageManager       |
| Brother Solutions Center On Line Reportation                                              | Utilities            | Documentation             |
|                                                                                           | Brother Solutions Ce | nter On-Line Registration |

### 🖉 Obs

OCR-funktioner läggs till i Brother ControlCenter2 när Presto!<sup>®</sup> PageManager<sup>®</sup> installeras. Det är enkelt att skanna, dela och organisera foton och dokument med Presto!<sup>®</sup> PageManager<sup>®</sup>.

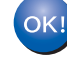

Presto!<sup>®</sup> PageManager<sup>®</sup> har installerats. Installationen är klar. Macintosh<sup>(</sup> USB

# Installera drivrutin och programvara

Macintosh<sup>®</sup>

### För nätverksanvändare

### För Mac OS<sup>®</sup> X 10.2.4 eller senare

#### Viktigt

1

Steg 2

Kontrollera att du har fullföljt instruktionerna i steg 1 *Installera maskinen* på sidorna 9 till 13.

Anslut nätverkskabeln till maskinen och sedan till nätverket.

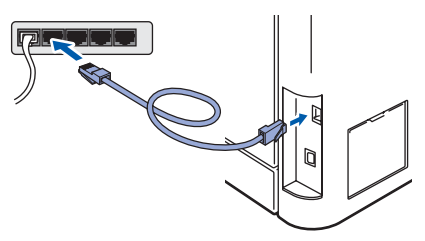

### 🖉 Obs

Sätt i nätkabeln och slå sedan på strömbrytaren.

- 2 Starta Macintosh<sup>®</sup>-datorn.
- 3 Sätt in den medföljande cd-skivan i cd-läsaren.

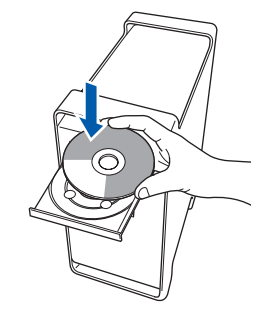

Dubbelklicka på ikonen Start Here OSX när du ska installera.

Följ instruktionerna på skärmen

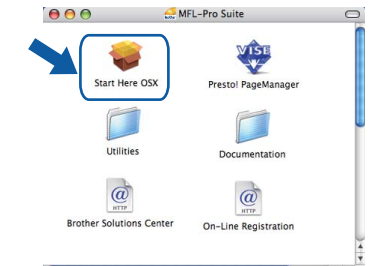

Ha tålamod, det tar några sekunder innan programmet har installerats. Slutför installationen genom att klicka på **Starta om**.

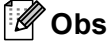

Information om hur du installerar PS-drivrutinen finns i Bruksanvisning för nätverksanvändare.

# Installera drivrutin och programvara

6

5 Brother programvaran söker efter Brotherenheter. Under denna tid visas följande skärm.

| 000 | MFL-Pro Suite |
|-----|---------------|
| 1   | Vänta         |
|     |               |

### 🖉 Obs

 Markera maskinen i listan och klicka på OK om maskinen har konfigurerats för nätverket. Det här fönstret visas inte om det bara finns en maskin ansluten till nätverket eftersom den väljs automatiskt. Gå till steg 6.

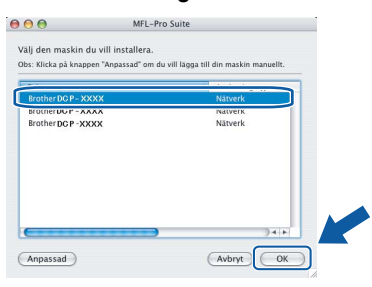

• Klicka på **OK** om den här skärmen visas.

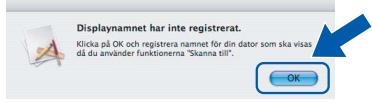

Skriv ett namn för din Macintosh<sup>®</sup> i **Displaynamn** med högst 15 tecken och klicka på **OK**. Gå till steg **6**.

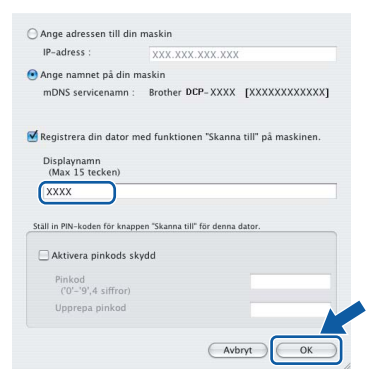

- Om du vill använda maskinens Scan-knapp för att skanna i nätverket måste du markera rutan Registrera din dator med funktionen "Skanna till" på maskinen.
- Namnet du anger visas på maskinens LCD-skärm när du trycker på Scan-knappen och väljer ett skanningsalternativ. (För ytterligare information, läs Nätverksskanning i Bruksanvisning för programanvändare som finns på cd-skivan.)

Klicka på **OK** när den här skärmen visas.

|   | Brother MFL-Pro Suite Installationen har slutförts!                                           |
|---|-----------------------------------------------------------------------------------------------|
| 4 | MFL-Pro Suite, Skrivardrivrutinen, Skannerdrivrutinen och<br>ControlCenter2 har installerats. |
|   |                                                                                               |

För Mac OS<sup>®</sup> X 10.3.x eller senare: MFL-Pro Suite, Brothers drivrutiner för skrivare och skanner samt Brother ControlCenter2 har installerats. Installationen är klar. Gå till steg **11**.

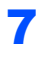

8

För användare av Mac OS<sup>®</sup> X 10.2.4 till 10.2.8: Klicka på **Lägg till**.

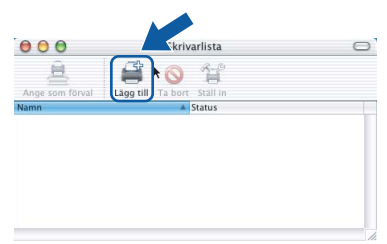

För användare av Mac  $OS^{\textcircled{R}}X$  10.2.4 till 10.2.8: Gör de val som visas nedan.

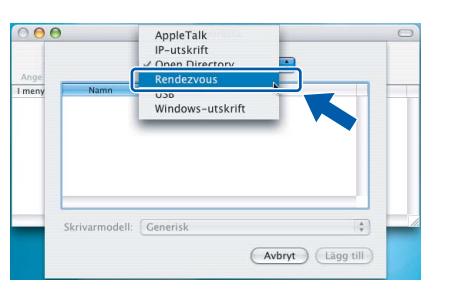

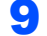

Markera modellnamnet och klicka på Lägg till.

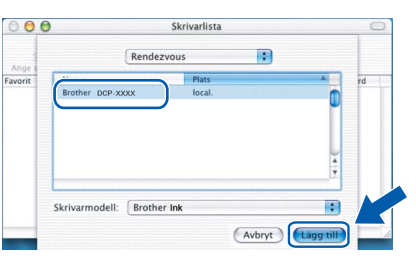

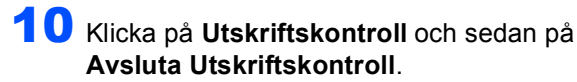

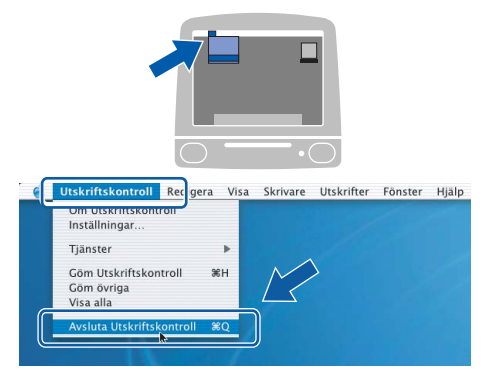

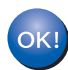

Steg 2

MFL-Pro Suite, Brothers drivrutiner för skrivare och skanner samt Brother ControlCenter2 har installerats. Installationen är klar.

11 Dubbelklicka på ikonen **Presto! PageManager** och följ instruktionerna på skärmen när du ska installera Presto!<sup>®</sup> PageManager<sup>®</sup>.

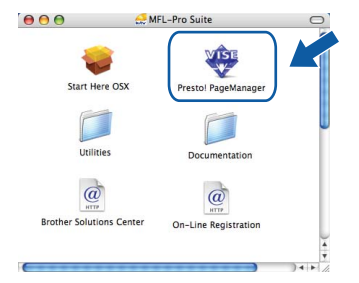

Obs

OCR-funktioner läggs till i Brother ControlCenter2 när Presto!<sup>®</sup> PageManager<sup>®</sup> installeras. Det är enkelt att skanna, dela och organisera foton och dokument med Presto!<sup>®</sup> PageManager<sup>®</sup>.

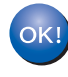

Presto!<sup>®</sup> PageManager<sup>®</sup> har installerats. Installationen är klar.

## Verktygsprogrammet BRAdmin Light (för Windows<sup>®</sup>-användare)

Verktygsprogrammet BRAdmin används för inledande inställning av nätverksanslutna Brother-enheter. Du kan även söka efter Brother-produkter i ett nätverk, visa status och konfigurera grundläggande nätverksinställningar som t.ex. IP-adress.

För ytterligare information om BRAdmin Light, besök vår hemsida på http://solutions.brother.com.

#### Obs

Om du behöver ett program för avancerad skrivarhantering kan du hämta den senaste versionen av Brother BRAdmin Professional från http://solutions.brother.com.

#### Installera konfigurationsverktyget BRAdmin Light

### 🖉 Obs

1

Skrivarserverns lösenord är som standard 'access'. Du kan ändra lösenordet med BRAdmin Light.

Klicka på Installera andra drivrutiner/verktyg på menyskärmen.

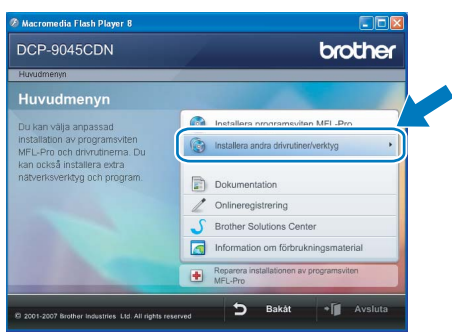

2 Klicka på BRAdmin Light och följ instruktionerna på skärmen.

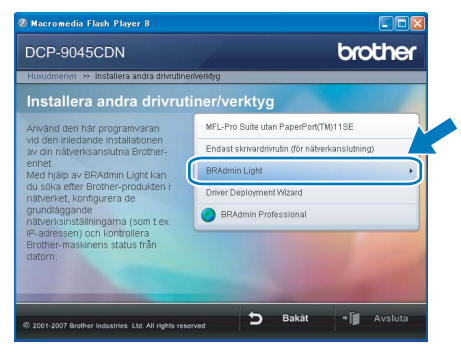

Inställning av IP-adress, subnet-mask och gateway med hjälp av BRAdmin Light

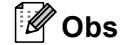

2

Δ

Om du har en DHCP/BOOTP/RARP-server i nätverket behöver du inte utföra följande. Skrivarservern kommer automatiskt att erhålla sin IP-adress.

1 Starta BRAdmin Light. Programmet söker automatiskt efter nya enheter.

| Söker efter enheter                            | × |  |
|------------------------------------------------|---|--|
| Söker i nåtverket i 6 sekunderStoppa sökningen |   |  |
|                                                |   |  |
| Nya enheter: 1 ( Okonfigurerade: 1 )           |   |  |

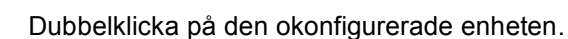

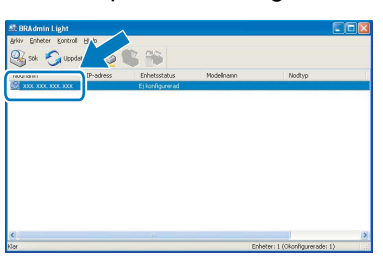

3 Välj STATIC som Bootmetod. Ange IP-adress, Nätmask och Gateway och klicka på OK.

| onfigurera TC | CP/IP-adress               |                        |
|---------------|----------------------------|------------------------|
| Nacverk       |                            |                        |
|               | Bootmetod                  |                        |
|               | AUTO                       |                        |
|               | <ul> <li>STATIC</li> </ul> |                        |
|               | ODHCP                      |                        |
|               | RARP                       |                        |
|               | BOOTP                      |                        |
|               |                            |                        |
|               |                            |                        |
| IP-ad         | ress                       | XXXX, XXXX, XXXX, XXXX |
| Nätm          | ask                        | 255.255.255.0          |
| Gater         | мау                        | X00. 7 X0X             |
|               |                            |                        |
|               |                            |                        |

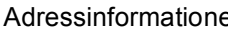

Adressinformationen sparas i maskinen.

# Verktygsprogrammet BRAdmin Light (för Mac OS<sup>®</sup> X-användare)

Verktygsprogrammet BRAdmin används för inledande inställning av nätverksanslutna Brother-enheter. Du kan även söka efter Brother-produkter i ett nätverk, visa status och konfigurera grundläggande nätverksinställningar som t.ex. IP-adress via en dator som har Mac OS<sup>®</sup> X 10.2.4 eller senare.

BRAdmin Light installeras automatiskt när du installerar skrivardrivrutinen. Om du har installerat skrivardrivrutinen behöver du inte installera programmet igen. För ytterligare information om BRAdmin Light, besök vår hemsida på <u>http://solutions.brother.com</u>.

4

Dubbelklicka på den okonfigurerade enheten.

# Inställning av IP-adress, subnet-mask och gateway med hjälp av BRAdmin Light

🖉 Obs Om du har en DHCP/BOOTP/RARP-server i nätverket behöver du inte utföra följande. Skrivarservern kommer automatiskt att erhålla sin IP-adress. Kontrollera att version 1.4.1\_07 eller senare av Java™-klientprogram är installerat på din dator. 5 Välj STATIC (STATIC) som Boot Method Skrivarserverns lösenord är som standard (Bootmetod). Ange IP Address (IP-adress), 'access'. Du kan ändra lösenordet med BRAdmin Subnet Mask (Nätmask) och Gateway Light. (Gateway) och klicka på OK. O O Configure TCP/IP Address 1 Dubbelklicka på Macintosh HD-ikonen på Boot Method O AUTO STATIC skrivbordet. O DHCP O RARP O BOOTP IP Address XXX.XXX.XXX.XXX Subnet Mask 255.255.255.0 XXX.XXX.XXX.XX OK Cancel 6 Adressinformationen sparas i maskinen. 2 Välj Bibliotek, Printers, Brother och därefter Utilities.

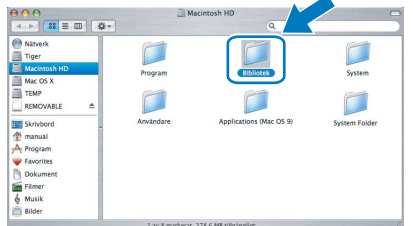

3

Dubbelklicka på filen **BRAdmin Light.jar** och kör programmet. BRAdmin Light söker sedan automatiskt efter nya enheter.

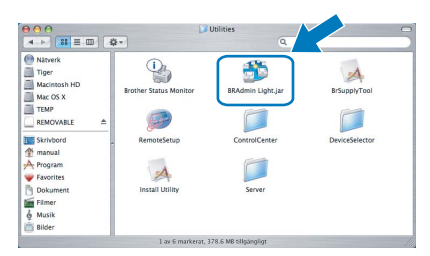

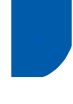

# Webbaserad hantering (webbläsare)

Brother skrivarservern har en webbläsare som gör att du kan övervaka enhetens status och ändra vissa konfigurationsinställningar via HTTP (Hyper Text Transfer Protocol).

### Obs

- Användarnamnet är 'admin' och standardlösenordet är 'access'. Du kan ändra lösenordet via en webbläsare.
- Vi rekommenderar Microsoft Internet Explorer 6.0<sup>®</sup> (eller senare) eller Firefox<sup>®</sup> 1.0 (eller senare) för Windows<sup>®</sup> och Safari™ 1.0 för Macintosh<sup>®</sup>. Kontrollera även att JavaScript och cookies är aktiverade oavsett vilken webbläsare som används. Vi rekommenderar att du uppgraderar till Safari™ 1.2 eller senare för att aktivera JavaScript. Du måste känna till skrivarserverns IP-adress om du vill använda en webbläsare.
- Öppna webbläsaren.
- 2 Skriv http://skrivarens\_IP-adress / i webbläsaren ("skrivarens\_IP-adress" står för skrivarens IP-adress eller skrivarserverns namn).

Till exempel: http://192.168.1.2/

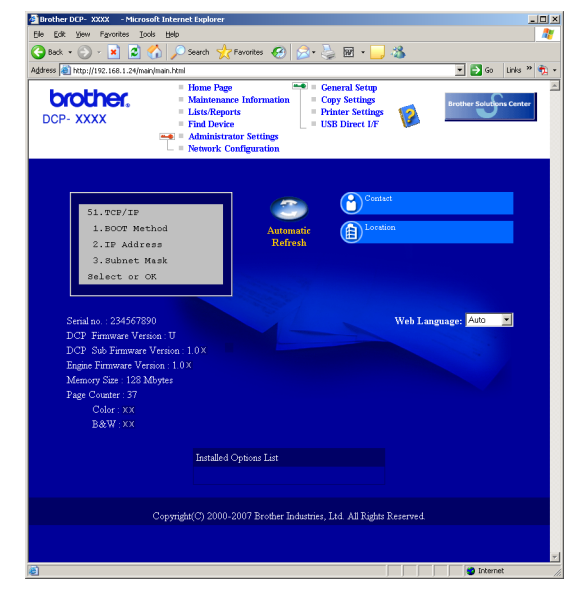

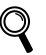

Se kapitel 2 i Bruksanvisning för nätverksanvändare på cd-skivan.

### Återställa nätverksinställningarna till fabriksinställningarna

Följ stegen nedan om du vill återställa alla nätverksinställningar för den inbyggda skrivar-/skannerservern till fabriksinställningarna.

- Kontrollera att maskinen inte används och koppla sedan bort alla kablar från maskinen (utom nätkabeln).
- 2 Tryck på Menu, 5, 0.
- **3** Tryck på 1 för att välja Återställ.
  - Tryck på 1 och välj Ja.
- 5 Maskinen startas om. Anslut kablarna när maskinen har startats om.

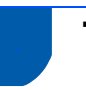

### Tillbehör

Följande tillbehör finns för maskinen. Du kan utöka maskinens funktioner genom att installera tillbehören.

| Undre fack                                                                                  | DIMM-minne                                                      |
|---------------------------------------------------------------------------------------------|-----------------------------------------------------------------|
| LT-100CL                                                                                    |                                                                 |
|                                                                                             |                                                                 |
| Det undre pappersfacket rymmer upp till 500 pappersark.                                     | Du kan utöka minnet genom att installera en minnesmodul         |
| Maskinens totala inmatningskapacitet ökas till 800 ark när det undre facket är installerat. | (144-pins SO-DIMM). (Mer information finns i Bruksanvisningen.) |

## Förbrukningsartiklar

När det är dags att byta ut förbrukningsartiklar visas ett felmeddelande på LCD-skärmen. Gå till <u>http://solutions.brother.com</u> eller kontakta en lokal Brother-återförsäljare om du vill ha mer information om maskinens förbrukningsartiklar.

| Tonerkassett                                                                                                    | Trumma                    |
|----------------------------------------------------------------------------------------------------|---------------------------|
| <standardtoner> TN-130C/TN-130M/TN-130Y/TN-130BK<br/><tonerkassett hög="" kapacitet="" med=""> TN-135C/TN-135M/TN-135Y/TN-135BK</tonerkassett></standardtoner> | DR-130CL                  |
|                                                                                                    |                           |
| Bältenhet (BU-100CL)                                                                                                    | Spilltonerlåda (WT-100CL) |
|                                                                                                    |                           |

#### Varumärken

Brother-logotypen är ett registrerat varumärke som tillhör Brother Industries, Ltd.

Brother är ett registrerat varumärke som tillhör Brother Industries, Ltd.

Multi-Function Link är ett registrerat varumärke som tillhör Brother International Corporation.

Microsoft, Windows och Windows Server är registrerade varumärken som tillhör Microsoft Corporation i USA och andra länder. Windows Vista är antingen ett registrerat varumärke eller ett varumärke som tillhör Microsoft Corporation i USA och andra länder.

Macintosh och True Type är registrerade varumärken som tillhör Apple Inc.

Postscript och Postscript 3 är registrerade varumärken eller varumärken som tillhör Adobe Systems Incorporated. Nuance, Nuance-logotypen, PaperPort och ScanSoft är varumärken eller registrerade varumärken som tillhör Nuance Communications, Inc. eller dess dotterbolag i USA och/eller andra länder.

Presto! PageManager är ett registrerat varumärke som tillhör NewSoft Technology Corporation.

För varje företag vars program omnämns i den här bruksanvisningen finns licensavtal med avseende på de upphovsrättsskyddade programmen i fråga.

Alla övriga märken och produktnamn som omnämns i den här bruksanvisningen är varumärken eller registrerade varumärken som tillhör respektive företag.

#### Sammanställningar och publikation

Den här bruksanvisningen har under överinseende av Brother Industries Ltd. sammanställts och publicerats med uppdaterade produktbeskrivningar och specifikationer.

Innehållet i den här bruksanvisningen och specifikationerna för den här produkten kan ändras utan föregående meddelande. Brother förbehåller sig rätten att utan förvarning göra ändringar i specifikationer och materialet häri, och ansvarar inte för eventuella skador (inklusive följdskador) som orsakas av tillförlitelse på det presenterade materialet, inklusive men inte begränsat till, skrivfel eller andra misstag.

Den här produkten är utformad att användas i affärsmiljö.

© 2007 Brother Industries, Ltd. © 1998-2007 TROY Group, Inc. © 1983-2007 PACIFIC SOFTWORKS INC. Den här produkten inkluderar programmet "KASAGO TCP/IP" som utvecklats av Elmic Systems, Inc. Vissa copyrighträttigheter för ICC-profiler 2003 tillhör European Color Initiative, www.eci.org. Alla rättigheter förbehållna.

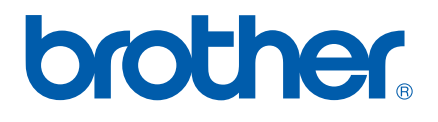